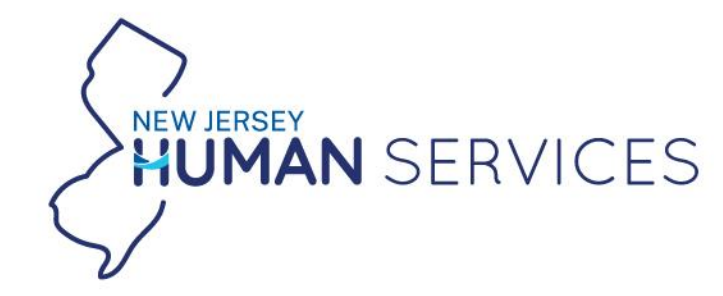

# **In-Person Provider Office Hours**

NJ FamilyCare Behavioral Health Integration

JUNE 26, 2025

# Agenda

#### Welcome and introduction

Lynda Grajeda, Chief of Managed Care Operations, DMAHS Shanique McGowan Power, BH Program Manager, DMAHS

# Update on transition period and refresher on key policies

Shanique McGowan Power, BH Program Manager, DMAHS Geralyn Molinari, Director, Managed Provider Relations, DMAHS Steve Tunney, Director of Behavioral Health, DMAHS

### Guided State Q&A and FAQs

Geralyn Molinari, Director, Managed Provider Relations, DMAHS Steve Tunney, Director of Behavioral Health, DMAHS

Next steps

Geralyn Molinari, Director, Managed Provider Relations, DMAHS

### 2:45-2:50

2:30-2:45

2:00-2:10

2:10-2:30

#### Open State and MCO tables for Q&A

Shanique McGowan Power, BH Program Manager, DMAHS Geralyn Molinari, Director, Managed Provider Relations, DMAHS Steve Tunney, Director of Behavioral Health, DMAHS Aetna, Fidelis Care, Horizon NJ Health, UnitedHealthcare, Wellpoint

2:50-4:00

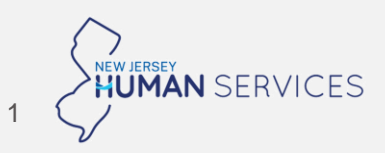

# Phase 1 of BH Integration went live January 1, 2025 and is taking a phased approach to integrating BH services into managed care

#### Jan 1, 2025

### Phase 1

# Outpatient BH Services (for both adults and children)

- MH outpatient counseling / psychotherapy
- MH partial hospitalization
- MH partial care in outpatient clinic
- MH outpatient hospital or clinic services
- SUD outpatient counseling
- SUD intensive outpatient
- SUD outpatient clinic
  - Ambulatory withdrawal management
  - Peer support services
  - SUD care management
- SUD partial care

TBD but no sooner Jan '261

Phase 2

Residential & Opioid Treatment Programs

- Adult mental health rehab (AMHR) / MH supervised residential
- SUD short-term residential
- SUD medically monitored inpatient withdrawal management
- SUD long-term residential
- Opioid treatment programs (OTPs)

TBD<sup>1</sup> Phase 3 Additional BH services TBD

- Opioid Overdose Recovery Programs (OORPs)
- Psychiatric Emergency Screening Services (PESS)
- Behavioral Health Homes (BHHs)
- Community Support Services (CSS)
- Certified Community Behavioral Health Clinics (CCBHCs)
- Targeted case management (TCM):
  - Program of Assertive Community Treatment (PACT)
  - Children's System of Care (CSOC)
  - Intensive Case Management Services (ICMS)

# NJ FamilyCare is integrating BH services under managed care

#### Goals for NJ FamilyCare BH Integration are...

- Access for members: Increase access to services with a focus on member-centered care
- Whole-person care: Integrate behavioral and physical health for whole person care, with potential to improve healthcare outcomes
- **Care coordination:** Provide appropriate services for members in the right setting, at the right time

# The State implemented a Phase 1 transition period to ease the shift

#### Key priorities for the transition period include...

- Promote continuity of care for members served by providers not yet contracted with the MCOs
- Provide additional time for MCOs to expand and stabilize provider networks
- Give providers time to learn and practice how to submit prior authorization requests in line with MCO and State guidelines and ensure timely processing of these requests
- Minimize barriers to timely and accurate claims submission and MCO payment to providers

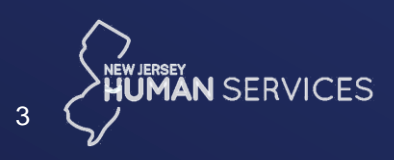

## DMAHS is extending transition period flexibilities past June 30, 2025 to ease provider burden

In response to potential member disruptions in care and provider concerns regarding ongoing challenges with claims payments and prior authorization processes, DMAHS is **temporarily extending some of the transition period flexibilities**.

Today, we will cover **how policies will change beginning July 1**. These modified transition period policies will be in effect until further notice. In the meantime, the State will continue to assess readiness to determine an end date for the transition period.

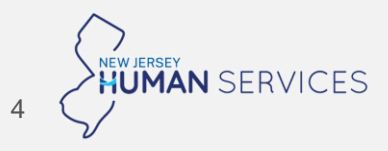

# There will be some modifications to each of the Phase 1 transition period policies beginning July 1, 2025

| Policy                                   | Jan 1, 2025 to June 30, 2025                                                                                                    | Beginning July 1, 2025 to TBD                                                                                                    |
|------------------------------------------|----------------------------------------------------------------------------------------------------|----------------------------------------------------------------------------------------------------|
| Automatic approval<br>of PA requests     | <ul> <li>Providers should submit PA requests,<br/>which MCOs are required to auto-approve<br/>(cannot be denied for lack of medical<br/>necessity)</li> <li>Valid claims for PA-required services are<br/>paid even if no PA is on file</li> </ul> | <ul> <li>Providers must submit PA requests,<br/>which MCOs will review but are<br/>required to auto-approve</li> <li>Claims for PA-required services will<br/>be denied if no PA is on file</li> </ul>                                                                                                    |
| Payments to out-of-<br>network providers | <ul> <li>MCOs must pay out-of-network providers<br/>using Medicaid FFS rates as the floor for all<br/>claims that:         <ul> <li>Are valid (i.e., submitted with no<br/>errors)</li> </ul> </li> </ul>                                          | <ul> <li>MCOs must pay out-of-network<br/>providers using Medicaid FFS rates<br/>as the floor for all claims that:         <ul> <li>Are valid (i.e., submitted with no<br/>errors)</li> <li>Have a PA on file for a PA-<br/>required service (out-of-network<br/>PA requirements vary by MCO;<br/>detail to follow)</li> </ul> </li> </ul> |

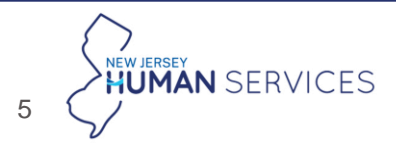

# **Detail** | PA auto-approval policy will be extended until TBD date; however, claims for PA-required services can be denied if no PA is submitted

Adjudication of valid claims for **MH/SUD Outpatient Counseling and Psychotherapy** services based on PA submission

| Scenario                                     | Pre-7/1 | Post-7/1                                         |
|----------------------------------------------|---------|--------------------------------------------------|
| In network<br>provider; no PA<br>on file     | Paid    | Paid                                             |
| Out-of-network<br>provider; no PA<br>on file | Paid    | Varies by MCO<br>(Detail to follow) <sup>1</sup> |

Adjudication of valid claims for MH/SUD Partial Care, MH Partial Hospital, SUD IOP, and SUD Ambulatory Withdrawal Management services based on PA submission

| Scenario                                     | Pre-7/1 | Post-7/1            |
|----------------------------------------------|---------|---------------------|
| In network<br>provider; no PA<br>on file     | Paid    | Denied <sup>2</sup> |
| Out-of-network<br>provider; no PA<br>on file | Paid    | Denied              |

**CHANGE** 

HUMAN SERVICES

Until further notice, all PAs that are submitted must be auto-approved (i.e., cannot be denied for medical necessity)

# Four key steps in managed care prior authorization

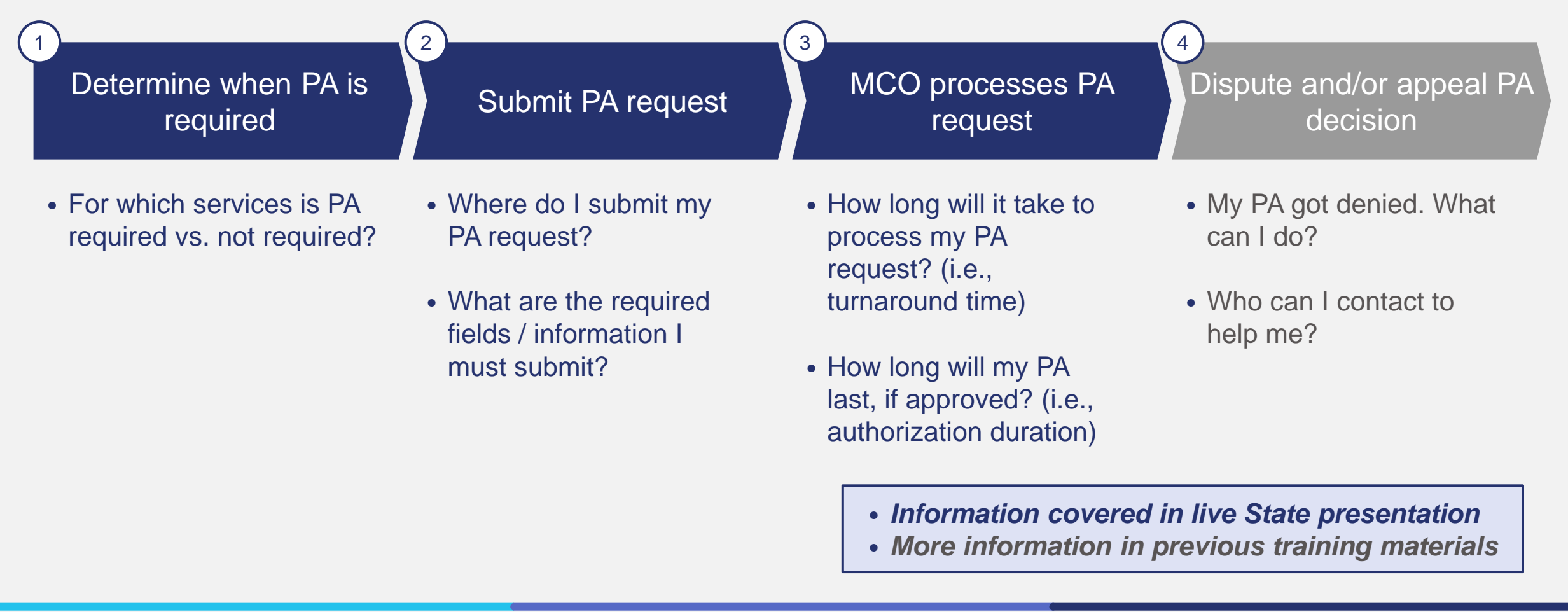

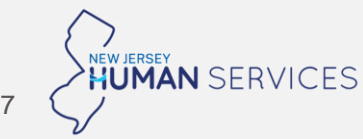

### Prior Auth | Phase 1 PA submission requirements for in-network and out-ofnetwork providers by MCO beginning July 1, 2025

✓ - PA required for service

|                                                         | Aetna        |                    | Aetna Fidelis Care |                    | Horizon NJ Health |                                 | UnitedHealthcare |                    | Wellpoint    |                    |
|---------------------------------------------------------|--------------|--------------------|--------------------|--------------------|-------------------|---------------------------------|------------------|--------------------|--------------|--------------------|
|                                                         | In-network   | Out-of-<br>network | In-network         | Out-of-<br>network | In-network        | Out-of-<br>network <sup>1</sup> | In-network       | Out-of-<br>network | In-network   | Out-of-<br>network |
| MH / SUD partial care                                   | ✓            | $\checkmark$       | $\checkmark$       | $\checkmark$       | $\checkmark$      | $\checkmark$                    | $\checkmark$     | $\checkmark$       | $\checkmark$ | $\checkmark$       |
| MH partial hospital                                     | $\checkmark$ | $\checkmark$       | $\checkmark$       | $\checkmark$       | $\checkmark$      | $\checkmark$                    | $\checkmark$     | $\checkmark$       | $\checkmark$ | $\checkmark$       |
| SUD intensive<br>outpatient                             | $\checkmark$ | $\checkmark$       | $\checkmark$       | $\checkmark$       | ✓                 | $\checkmark$                    | $\checkmark$     | $\checkmark$       | ✓            | $\checkmark$       |
| SUD ambulatory<br>withdrawal<br>management              | ~            | ✓                  | ✓                  | $\checkmark$       |                   | ✓                               | ✓                | ✓                  | ✓            | $\checkmark$       |
| MH / SUD outpatient<br>counselling and<br>psychotherapy |              | ✓                  |                    | $\checkmark$       |                   |                                 |                  |                    |              |                    |

Claims will be denied for providers who do not follow these requirements

8 NEW JERSEY HUMAN SERVICES

1. For Horizon: Out-of-network providers who use the HF and UC modifiers or are a nurse psychiatry, psychiatry, child psychiatry, or neurology specialty type do not need to submit PAs for evaluation and management (E&M) service codes; all other out-of-network providers (e.g., primary care physicians) must submit a PA for these E&M codes

### **Prior Auth | Where to submit MH and SUD PA requests**

### MH PA requests

Preferred method: Submit to each MCO via their provider portal

- Provider enters the required PA information into the platform and attaches any necessary documentation — MCO portal demos in Appendix
- Once submitted, PA requests are sent directly to MCO, who will review and communicate approval decision via portal, fax, phone, or mail

**Other ways to submit a request:** All MCOs have a phone submission option and 4 of 5 have a fax<sup>1</sup> submission option

• Contact information and submission instructions in Appendix

For members with presumptive eligibility and those without an active MCO, MH PA gets submitted to the county <u>Medical</u> <u>Assistance Customer Centers (MACC)</u> offices

### SUD PA requests

All SUD PA requests for adult and youth must be submitted to MCOs via **NJSAMS** 

- Provider enters the required PA information into NJSAMS
- Provider submits and sends information to MCO
   electronically in real time
- MCO will receive 3 PDF reports (i.e., admission, LOCI, DSM-5 reports)
- MCO reviews and enters PA information into their PA system
- MCO communicates to provider external to NJSAMS (e.g., via MCO PA portal or call/fax) the authorization decision or if additional information is needed

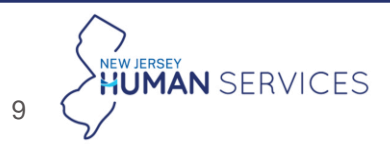

### **Prior Auth | Required fields for complete MH PA request**

| Category                  | Required fields                                                                                                    |
|---------------------------|----------------------------------------------------------------------------------------------------|
| General information       | <ul> <li>Non-urgent vs. urgent (&amp; clinical reason for urgency)</li> <li>Type of request (initial vs. extension, renewal, or amendment)</li> </ul>                                                                                                    |
| Patient information       | <ul> <li>Name, phone #/address, DOB, member ID and Medicaid #</li> </ul>                                                                                                    |
| Provider<br>information   | <ul> <li>For both requesting provider/facility and servicing provider or facility:</li> <li>Name, NPI, Specialty, Contact info (phone, address, email), TIN</li> <li>PAR vs. OON</li> <li>Fax number</li> </ul>                                                                                                    |
| Services<br>requested     | <ul> <li>Plan of care</li> <li>CPT or HCPCS code(s) and units</li> <li>MH treatment requested with frequency / length, start / end date</li> <li>Diagnosis description (ICD) &amp; code</li> <li>Checkmark for level of care required</li> </ul>                                                                                                    |
| Clinical<br>documentation | <ul> <li>Brief clinical history</li> <li>Present clinical status (incl. presenting symptoms, medications used/medication plan)</li> <li>Risk of harm to self or others</li> <li>Criteria / level of care utilized in past 12 months</li> <li>Discharge plan (incl. planned discharge level of care, barriers to discharge, expected discharge date)</li> </ul> |

DMAHS has established a policy requiring MCOs to standardize these fields as the minimum necessary fields for a complete PA request

2

MCOs may request additional information or fields but a PA request will be deemed complete for turnaround time tracking as long as these required fields are accurately submitted

0 HUMAN SERVICES

Field not required but strongly encouraged by MCOs

### **Prior Auth | Required fields for complete SUD PA request in NJSAMS**

| Category                    | Fields required                                                                                                    |
|-----------------------------|----------------------------------------------------------------------------------------------------|
| Patient information         | <ul> <li>Name, phone #/address, DOB, member Medicaid #, SSN/citizenship</li> <li>Admission date and site location</li> </ul>                                                                                                    |
| Provider information        | <ul> <li>Provider Name</li> <li>Provider Medicaid #</li> </ul>                                                                                                    |
| <b>Clinical information</b> | <ul> <li>Admission report:         <ul> <li>Agency / Facility Type 2 NPI #</li> <li>Patient demographic information</li> <li>Details on living arrangement, household, employment, income, legal status</li> <li>Details on current substance use</li> <li>Level of care indicated / recommended, discharge plan, recommendations / clinical justifications, medications planned</li> <li>Comment section to include medication history option</li> </ul> </li> <li>LOCI report to assess appropriate level of care for patients across:         <ul> <li>Provider telephone and / or fax number</li> <li>Acute Intoxication/Withdrawal</li> <li>Biomedical conditions/complications</li> <li>Emotional, behavioral, or cognitive conditions and complications</li> <li>Readiness to change</li> <li>Relapse, continued use, or continued problem potential Pacencer of the section of the section of the sec</li></ul></li></ul> |
|                             | Level of care indicated / recommended, discharge plan, recommendations / clinical justifications, medications planned                                                                                                    |
|                             | <ul> <li>DSM-5 report, specifying how a member meets criteria for 1+ of 12 SUD DSM diagnoses with special notation section to include<br/>last date of substance use, includes CIWA and COWS</li> </ul>                                                                                                    |

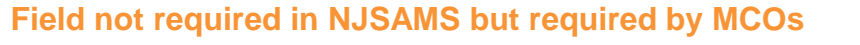

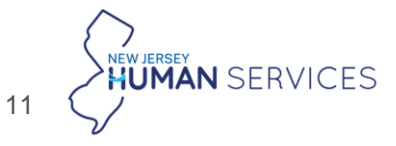

2

# **Prior Auth | Maximum turnaround time of a PA request for managed care covered services depends on urgency designation**

Some services are always urgent, and others depend on admission method or provider / MCO discretion

|     | Always urgent                                                                                                    | <b>Can be urgent</b><br><i>if referred from inpatient, residential,</i><br><i>or ER screening</i>                                           |
|-----|----------------------------------------------------------------------------------------------------|----------------------------------------------------------------------------------------------------|
| МН  | <ul> <li>Acute partial hospital (APH)</li> <li>Inpatient psychiatric hospital care</li> </ul>                                                                                                    | <ul> <li>Partial hospital (PH)</li> <li>Partial care (PC)</li> <li>Adult mental health<br/>rehabilitation (AMHR)</li> </ul>                 |
| SUD | <ul> <li>Ambulatory withdrawal management<br/>(AWM)</li> <li>Intensive outpatient (IOP)</li> <li>Inpatient medical detoxification</li> <li>Residential detoxification / withdrawal<br/>management (ASAM 3.7 WM)</li> <li>Short term residential</li> </ul> | <ul> <li>Partial care (PC)</li> <li>Long term residential</li> <li>Previously integrated<br/>Phase 1 service<br/>Phase 2 service</li> </ul> |

Maximum turnaround times

Urgent services:

- 24 hours
- If PA request is incomplete, MCO must request additional information within 24 hours of PA receipt
  - Clock resets upon MCO receipt of updated PA, with decision to be rendered within 24 hours
  - TAT time from receipt of original PA within **72 hours**

Non-urgent services:

• 7 calendar days

Any service can additionally be classified as urgent by provider / MCO discretion

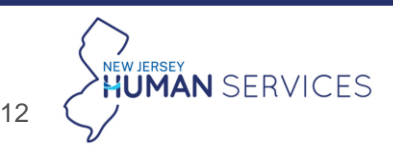

3

### **Prior Auth | Minimum initial authorization duration**

DMAHS has worked with MCOs to set **minimum initial authorization durations** for certain BH services to ensure that members receive care for an appropriate amount of time and to give providers sufficient time to develop and implement a treatment plan

| Service                                        | Minimum Initial Authorization Duration <sup>1</sup> |
|------------------------------------------------|-----------------------------------------------------|
| MH Acute Partial Hospital and Partial Hospital | 14 days                                             |
| MH Partial Care                                | 14 days                                             |
| SUD Partial Care and IOP                       | 30 days                                             |
| Ambulatory Withdrawal Management               | Automatically approved for 5 days                   |
| Short Term Residential (Phase 2 service)       | 14 days                                             |
| Long Term Residential (Phase 2 service)        | 60 days                                             |

#### After the initial authorization, MCOs may set different durations at their discretion based on member needs

1. These are required minimums. MCOs can grant longer durations based on member needs at MCO's discretion

# While transition flexibilities are extended, it is still important for you to join MCO networks...

We encourage you to credential and contract with all 5 MCOs so that post transition period, you ensure that:

- Your members have adequate **access** and do not experience disruptions in their care
- You receive the **FFS reimbursement rate**
- 3 You only have to submit **prior authorization** requests for the BH services that require them

## All MCOs are required to process complete credentialing applications within 60 days of submission

<u>Note:</u> If you are an out-of-network (OON) provider, requirements may vary by MCO. You are encouraged to coordinate with each MCO to understand specific expectations

### ...and learn how to submit highquality PA requests

MCOs are required to hold **weekly office hours during July** to field PA inquiries and help providers submit correct PAs in line with MCO and State guidelines to ensure readiness for when the transition period auto-approval policy ends

Providers are encouraged to join these sessions and outreach to MCO representatives with any questions on PA processes and standards

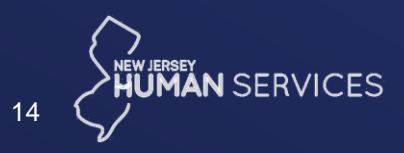

Credentialing and contracting | Frequently asked questions

#### Do all individual practitioners need to credential?

- For independent practitioners and group practices:
  - All MCOs require each practitioner in a private or group practice to individually credential using their Type 1 NPI
  - Some MCOs may require each licensed practitioner in a group practice to be listed on a **group roster** to associate the individual with the practice for billing
- For licensed facilities and agencies:
  - Some MCOs allow for licensed facilities or agencies to credential as an entity using the Type 2 NPI, while others require each practitioner to credential individually under their entity
  - Some MCOs may require each practitioner to be listed on a facility / agency roster
- Please refer questions to MCOs to confirm specific requirements

Where can providers find information on what services (and service codes) are a part of BH Integration Phase 1 and the rates MCOs should pay?

- Providers can find the **BH Integration Phase 1 service codes and rate schedule** on the NJMMIS website. This document displays the service codes of services carved in Phase 1 and the floor rates that MCOs are required to pay providers at a minimum
- To access this document:
  - Go to the NJMMIS website
  - Click on "Rate and Code Information" using the left-hand navigation
  - Find the "Procedure Code Listings" section, and then click "CY 2025" for "Procedure Master Listing - MCO Behavioral Health Integration"
- Providers should check this document periodically as Medicaid rates update over time

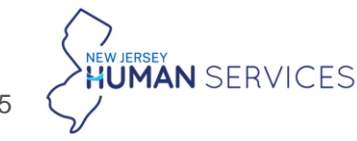

# **Network** | If you have questions about contracting, credentialing, or single case agreements issues, please contact the MCO's network representatives

| Payer             | Network contact information                                                                                                    |
|-------------------|----------------------------------------------------------------------------------------------------|
| Aetna             | <ul> <li>Emails (based on county): <ul> <li>AcamporaD@aetna.com: Atlantic, Monmouth, Ocean</li> <li>susan.richards3@aetna.com: Bergen, Essex, Hudson</li> <li>Gregory.Emmanuel@aetna.com: Burlington, Camden, Cape May, Cumberland, Gloucester, Salem</li> <li>sanchezI7@aetna.com: Hunterdon, Morris, Passaic, Sussex, Warren</li> <li>Rosanna.Placencia@aetna.com: Mercer, Middlesex, Somerset, Union</li> <li>Katelyn.Mignone@Aetna.com</li> </ul> </li> <li>Phone: 1-855-232-3596 <ul> <li>Press * for healthcare provider. Follow prompts for customer service needs.</li> </ul> </li> </ul> |
| Fidelis Care      | <ul> <li>Email: <u>evelyn.mora@fideliscarenj.com</u> or <u>Michael.Czajkowski@fideliscarenj.com</u></li> <li>Phone: 1-908-415-3101</li> </ul>                                                                                                    |
| Horizon NJ Health | Email: <u>BHMedicaid_@horizonblue.com</u>                                                                                                    |
| UnitedHealthcare  | Email: njnetworkmanagement@optum.com                                                                                                    |
| Wellpoint         | <ul> <li>Email: provider.relations.NJ@carelon.com</li> <li>Phone: 1-800-397-1630</li> </ul>                                                                                                    |

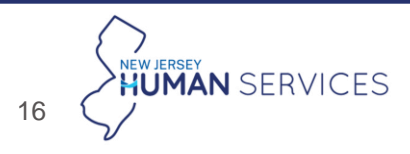

### **Prior Auth | Frequently** asked questions

For each MCO, what service codes should providers request on MH PAs for acute partial hospital (APH), partial hospital program (PHP), and partial care?

- Aetna:
  - APH: REV code 913 with 1 hour for units of service
  - PHP: REV code 912 with 1 hour for units of service
- Fidelis Care and Wellpoint:
  - APH: REV code 913 with Procedure code H0035
  - PHP: REV code 912 with Procedure code H0035
- Horizon
  - APH: REV code 913 (can be submitted with Procedure code H0035)
  - **PHP:** REV code **912** (can be submitted with Procedure code **H0035**
- UnitedHealthcare
  - APH: REV code 913
  - PHP: REV code 912 for adults (18+), REV code 913 for youth (under 18)
- For all MCOs, providers should request HCPC code H0035 for partial care

Where can providers find the PA decision after submitting a SUD PA request in NJSAMS?

- PA decisions for SUD PA requests will be communicated external to the NJSAMS system within the required turnaround time
- Aetna, Fidelis Care, and Wellpoint: Communicate SUD PA decisions via fax or phone call
- Horizon: Communicate SUD PA decisions via their provider portal, fax, or phone call
- UnitedHealthcare: Communicate SUD PA decisions via their provider portal or phone call

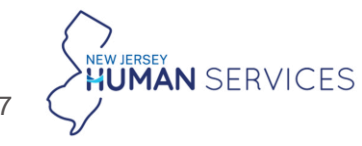

### **Claims | Frequently** asked questions

We continue to receive questions from providers regarding the **appropriate billing forms** to use for submitting claims and the **correct NPI numbers** to enter in the various fields of these forms.

To answer these inquiries, the State has included **slides in the appendix** of this presentation, which outline **guidance on selecting the correct billing form** and include **MCO-specific instructions on which NPI numbers should be used** in the billing, rendering, attending, and operating provider fields.

Today's presentation, including the appendix slides, will be posted on the **BH Integration Stakeholder Information website**. Providers should also **reach out directly to each MCO to confirm specific guidance**.

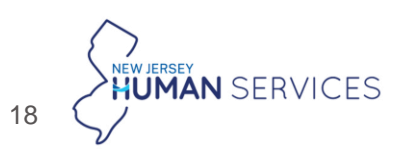

# **Claims** | Providers should follow each of the MCO's MH partial care transportation billing instructions to reduce potential claim denials

| Payer            | Accepted codes                                                                                                    | Dependencies                                               |  |  |
|------------------|----------------------------------------------------------------------------------------------------|------------------------------------------------------------|--|--|
| Aetna            | <ul> <li>Z0330</li> <li>A0090 UC</li> <li>A0120 UC</li> <li>A0425 UC — must be submitted with A0090 UC, A0120 UC, or Z0330</li> </ul> |                                                            |  |  |
| Fidelis Care     | <ul> <li>Z0330</li> <li>A0120 UC</li> <li>A0425 UC — must be submitted with Z0330 or A0120 UC</li> </ul>                              | PC Transportation claims must be <b>billed</b>             |  |  |
| Wellpoint        | <ul> <li>A0120 UC</li> <li>A0425 UC — must be submitted with A0120 UC</li> </ul>                                                      | for the same date of service as a submitted H0035 UC claim |  |  |
| Horizon          | <ul> <li>A0120 UC — replaced z-code, can be backdated to any date of service since 1/1/25</li> <li>A0425 UC</li> </ul>                |                                                            |  |  |
| UnitedHealthcare | <ul> <li>Z0330</li> <li>A0120 UC</li> <li>A0425 UC — must be submitted with Z0330 or A0120 UC</li> </ul>                              |                                                            |  |  |

Providers should bill for 2 units of MH PC transportation on the same claim if a member is transported both to and from the place of service

Providers can find this guidance in the MCO MH Partial Care Transportation Billing 1-pager on the BHI Stakeholder Information website

### **Claims** | If you are running into any claims issues, please contact the MCO

| Payer            | Claims contact information                                                                                                    |
|------------------|----------------------------------------------------------------------------------------------------|
| Aetna            | <ul> <li>Email: <u>Katelyn.Mignone@Aetna.com</u></li> <li>Phone: 1-855-232-3596         <ul> <li>Press * for healthcare provider. Follow prompts for customer service needs.</li> </ul> </li> </ul>               |
| Fidelis Care     | Email: FidelisCareNJ_BHClaimInquiry@fideliscarenj.com                                                                                                    |
| Horizon          | <ul> <li>Email: <u>BHMedicaid_@horizonblue.com</u></li> <li>Phone: 1-800-682-9091</li> </ul>                                                                                                    |
| UnitedHealthcare | <ul> <li>Email: <u>njproviderescalation@optum.com</u></li> <li>After reaching out, providers will be prompted to submit the UHC BH New Jersey Provider Claim<br/>Template for claims research to begin</li> </ul> |
| Wellpoint        | <ul> <li>Visit <u>www.Availity.com</u> to submit claims appeals</li> <li>Phone: 1-800-454-3730 for Provider Services</li> </ul>                                                                                   |

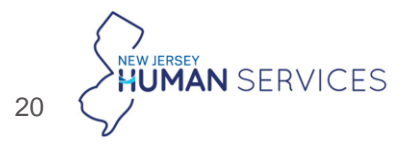

### Need help? Visit the state's BH Integration Stakeholder website or contact the member's MCO; if you cannot reach a resolution, outreach DMAHS

#### BH Integration Stakeholder Information website<sup>1</sup>

The BHI stakeholder website has the following materials for providers and additional resources:

- Provider guidance packet • updated!
- Prior DMAHS training materials ٠ and recordings
- Additional resources with • information on program processes

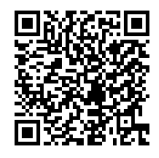

https://www.nj.gov/human services/dmhas/information /stakeholder/

#### Member's Managed Care Organization

For specific member inquiries and MCO-related questions, please contact the member's MCO.

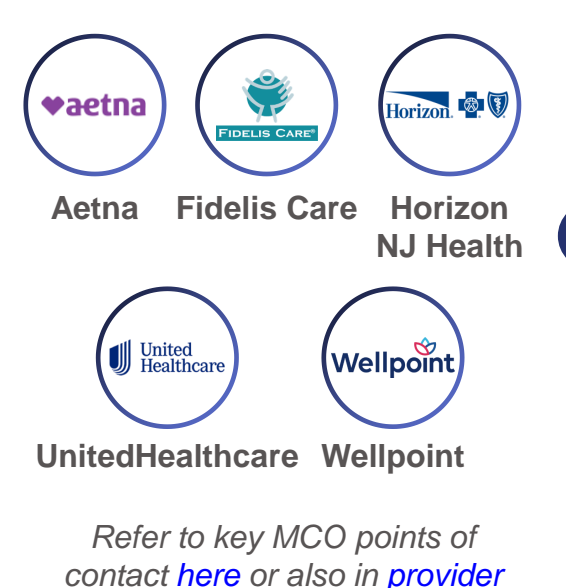

guidance packet

DMAHS – Office of Managed Health Care

If your issue is related to contracting & credentialing, claims & reimbursement, appeals, or prior authorizations, then contact **OMHC**:

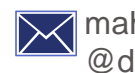

mahs.provider-inquiries @dhs.nj.gov

- Include specific details regarding your claims
- If multiple claims are impacted, the information should be summarized using an Excel file
- All Protected Health Information (PHI) must be sent securely

#### DMAHS Behavioral Health Unit

If your issue is related to **policies &** guidelines, access to services, or general questions, then contact DMAHS BH Unit:

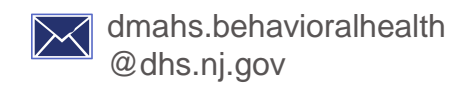

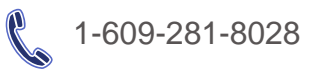

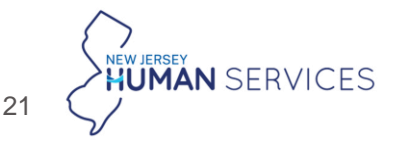

# Access key BH Integration resources on the stakeholder information website

Behavioral Health Integration Stakeholder Information website

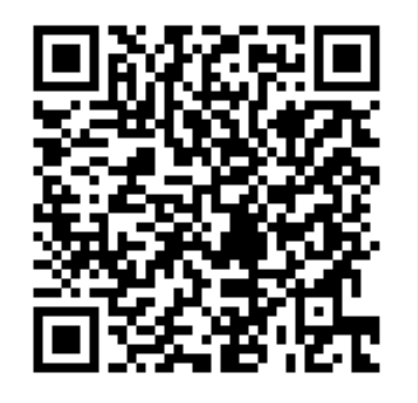

https://www.nj.gov/human services/dmhas/information/stakeholder/

- Provider Guidance Packet
- <u>Prior Authorization Refresher Training</u> materials
- Prior Authorization Training materials
- <u>MCO-led Integrated Care Management</u> <u>Training materials</u>
- DMAHS BH Integration Points of Contact
   Document

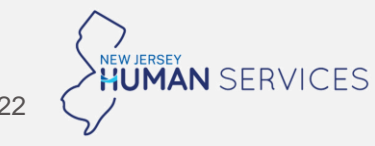

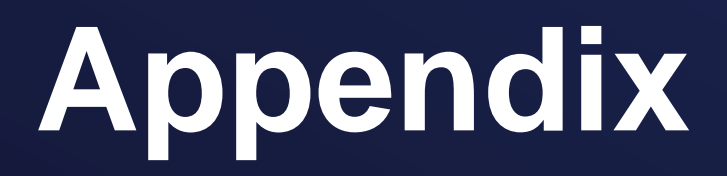

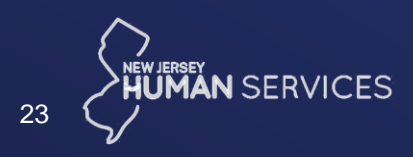

# **Prior Auth | Right to appeal and request continuation of benefits**

# **Step 0:** Receive PA decision letter

If an initial or extension authorization is denied, members and providers will receive a letter from MCO

For extensions, MCOs must send notice 10 days before end of service authorization

The letter outlines:

- MCO decision to deny or reduce request
- Steps to appeal and continue services
- Representation options

# **Step 1:** Request continuation of benefits

Members or representatives must request continued benefits:

- On or before the last day of current authorization; or
- Within 10 days of receiving the denial letter.

Example: If the letter arrives 5 days before authorization ends, request continuation within 5 days after receiving it

# **Step 2:** Request Appeal (starting with first level)

Members have **60 days** from the denial date on decision letter to appeal (verbally or in writing).

Members can request appeals on their behalf through providers or authorized representatives Three levels of appeal

Internal Appeal: Formal internal review by MCO

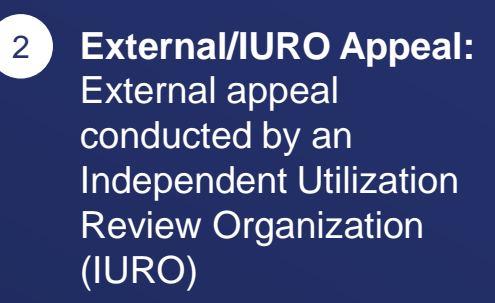

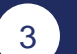

1

#### Medicaid Fair Hearing:

This can take place in parallel with external/IURO appeal or afterwards if decision is not in member's favor

# **Network | Contracting is different than credentialing**

### Credentialing

The process by which MCOs **verify and assess** the qualifications, experience, and professional background of healthcare providers who wish to join their network

### Contracting

The process of establishing a **formal agreement** between the healthcare provider and the MCO, defining the **terms and conditions** under which the provider will **deliver** healthcare **services** to the MCO's members

# Providers must contract with MCOs in addition to credentialing

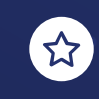

Horizon requires contracting before credentialing

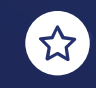

Other MCOs conduct processes simultaneously (Aetna, Fidelis, United<sup>1</sup>, and WellPoint)

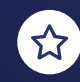

Providers should work with contracting teams at each MCO to confirm and initiate contracting process

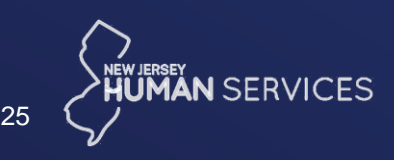

# **Network | Credentialing process: Four steps to credential**

Select MCOs you want to credential with

To continue providing Phase

 BH services to your
 Medicaid members, you (or
 your entity) must be
 credentialed with each MCO
 your members are in

 Joining an MCO is your choice, but providers are encouraged to credential with all MCOs to ensure member access <sup>2</sup> Check if you need to credential with MCO and/or be listed on roster

- Credentialing is done separately by each MCO
- Approach is different for individuals / groups vs. facilities / agencies
- Depending on the MCO and your license type, you may need to credential as an individual, and/or be listed on a roster

Compile relevant information & documents

- Credentialing requires validating multiple types of data about a provider
- NJ state standards provide minimum requirements, but some MCOs may have additional requirements
- Make your CAQH profile if you haven't yet

- Submit credentialing application(s)
- Submit application electronically through individual MCO portals

4

 Paper applications may be available upon request from certain MCOs – can also submit via fax or mail Credentialing does not replace the need to contract with each MCO

Contract

with MCO(s)

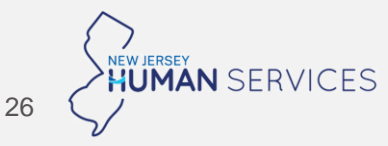

# **Network | We encourage you to participate with all five MCOs to ensure member access**

MCOs are required to contract and credential any willing and qualified provider who can deliver BH Phase 1 services for at least 2 years

You can choose to credential with any of the five NJ FamilyCare MCOs, but participation with all five is recommended, as members may change MCOs over time

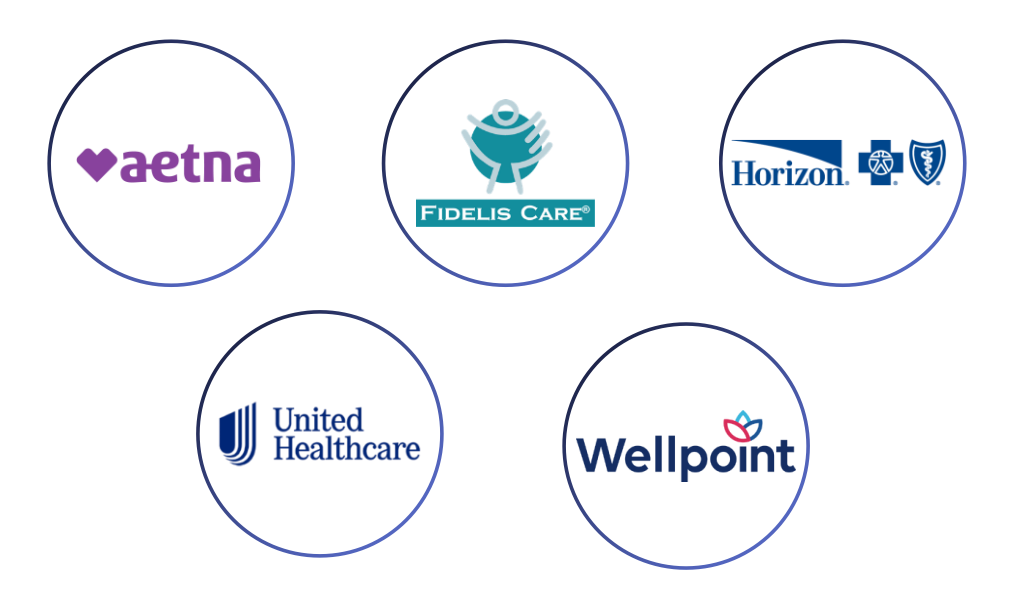

Following provider types must credential and contract with all 5 MCOs<sup>1</sup>:

- Psychiatrists
- Advanced Practice Nurses (including Psychiatric Nurses)
- Physician Assistants
- Psychologists (including Neuropsychologists)
- Licensed Clinical Social Workers (LCSW)
- Licensed Marriage and Family Therapists (LMFT)
- Licensed Professional Counselors (LPC)
- Licensed Clinical Alcohol and Drug Counselors (LCADC)

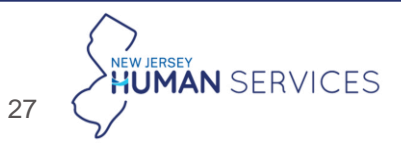

# **Network | Credentialing is typically different for individuals and group practices vs. facilities / agencies**

|                            | Individuals / Groups                                                                                            | Licensed Facility / Agency                                                                                                    |
|----------------------------|----------------------------------------------------------------------------------------------------|----------------------------------------------------------------------------------------------------|
| Who this applies to        | <ul> <li>Independent practitioners and/or multiple<br/>providers practicing in a group practice</li> </ul>      | <ul> <li>A licensed healthcare location, such as a<br/>hospital, outpatient clinic or home health agency</li> </ul>                                        |
| Credentialing requirements | <ul> <li>Credential individually using Type 1 NPI</li> </ul>                                                    | <ul> <li>Credential as an entity using Type 2 NPI – at<br/>Facility / Agency level</li> </ul>                                                              |
| Rostering requirements     | <ul> <li>Groups may be required to list licensed<br/>individuals and OBAT navigators on group roster</li> </ul> | <ul> <li>May be required to list all licensed practitioners<br/>and peers on facility / agency roster</li> </ul>                                           |
| Network Directory          | <ul> <li>Listed individually on MCO network directory</li> </ul>                                                | <ul> <li>Only Facility / Agency listed on MCO network<br/>directory. If individuals want or need to be listed,<br/>must credential individually</li> </ul> |

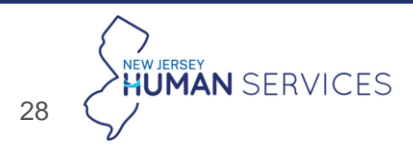

### **Network | Compile the relevant information and documents**

Not exhaustive

A high-level, non-exhaustive summary of information and documentation that must be submitted is below, but providers are encouraged to review the application specific to your provider type and the specific requirements of each MCO

#### NJ state standards require validation of (at a minimum):

- Licensing: E.g., valid license to practice, data from licensing board
- **Experience:** E.g., relevant degree, completion of residency/post-grad training as applicable
- Liability, sanctions and insurance: E.g., professional liability claims history, malpractice insurance, past sanctions
- Provider health: E.g., any physical/mental health condition that affects ability to provide care, history of SUD
- Attestations: Completeness and correctness of application

#### Additional MCO requirements for Individual providers

- □ TIN/NPI
- Servicing location(s)
- Disclosure of ownership
- Special needs/Aged Blind or Disabled (ABD) form indicating experience with specialty populations
- □ Background check when applicable
- □ Americans with Disabilities Act (ADA) survey / attestation

#### Additional MCO requirements for Facility / Agency

- □ Americans with Disabilities Act (ADA) survey/attestation
- □ Certificate of facility insurance
- □ Copies of state license(s) for each service location
- Accreditations from an approved accrediting body
- Facility roster
- Background check when applicable

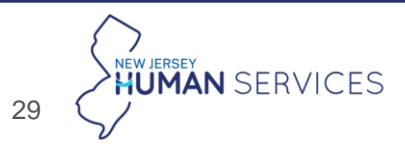

# **Network** | All providers, except physicians, must submit separate applications to each MCO

### Submit application electronically via each MCO portal

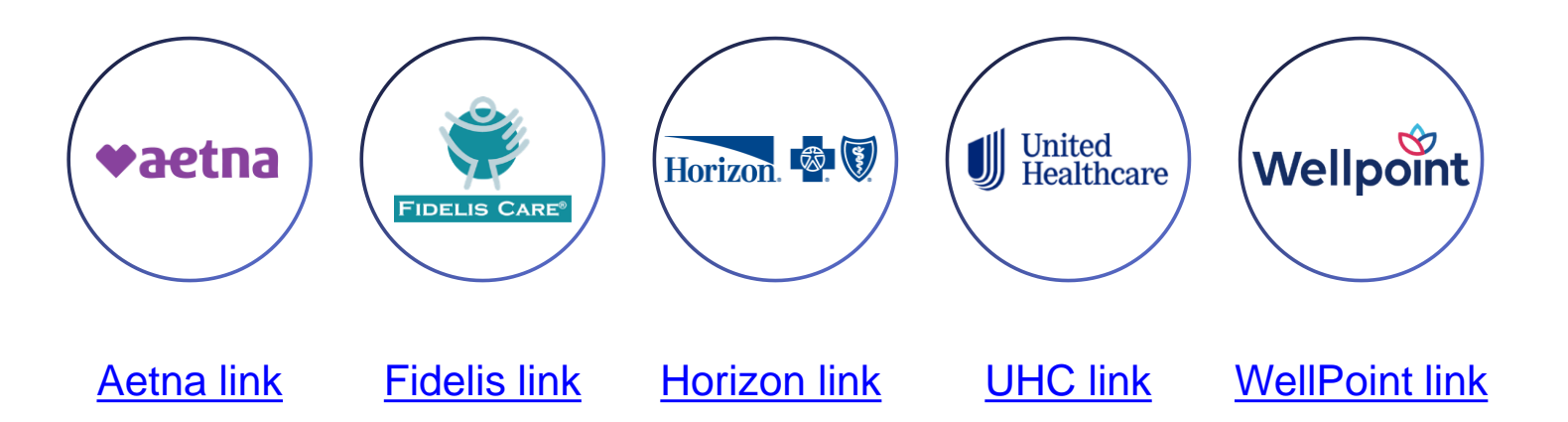

Paper applications for each MCO can be requested from the MCO website or MCO credentialing representative

### **Exception:** Physicians

Physicians have the option to submit a single application that can be used across all five MCOs.

NJ Universal Physician Credentialing Form Link

Note: Physicians can still choose to submit separate applications through each MCO portal

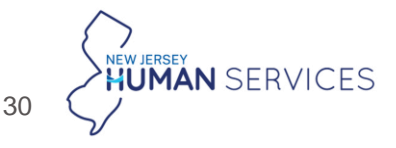

4

# What is a single case agreement (SCA)?

A single case agreement or SCA is a contract between an out-of-network provider and an MCO that allows the provider to deliver care to a specific member<sup>1</sup> on a onetime or limited basis at a negotiated rate

This agreement is between:

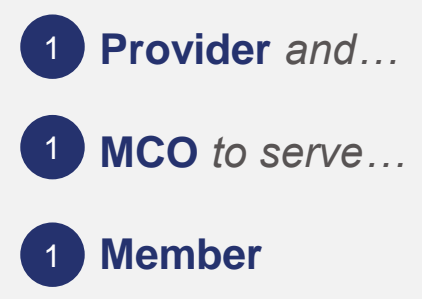

| 1 |     |
|---|-----|
|   |     |
|   |     |
|   |     |
|   |     |
|   |     |
|   | .M. |
|   |     |
|   |     |

Once the transition period ends, a provider may need a single case agreement in the following scenarios to continue receiving Medicaid FFS rates:

- The provider has started, but not yet **completed the contracting and credentialing process** with the member's MCO
- The provider is **interested in contracting** with the member's MCO but has **not initiated the process**
- The provider is **unwilling to contract and credential with the member's MCO** but needs to provide care to the member

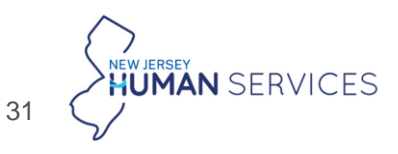

# **CMS 1500 billing form | Providers should follow each of the MCO's NPI billing instructions for the CMS 1500 form to reduce submission errors**

| _   |     |  |
|-----|-----|--|
| -   | - 1 |  |
| 12  | =   |  |
| 1 : | =   |  |
| 13  | =   |  |
|     | - [ |  |

### CMS 1500 Form

- Submitted by individual practitioners, group practices, and licensed agencies / clinics offering professional services
- NPI numbers must be entered for both a billing and rendering provider
  - Billing NPI: Type 1 NPI if individual practitioner<sup>1</sup>; Type 2 NPI if group practice/agency/clinic
  - Rendering NPI: Varies based on provider type, credentialing, and MCO

NPI required in rendering provider field for each MCO, based on provider type and credentialing decision

|                 | Licensed agency or                                                      | clinic                                     | Group<br>practice                          | Independent<br>provider  |
|-----------------|-------------------------------------------------------------------------|--------------------------------------------|--------------------------------------------|--------------------------|
|                 | Credentials as an entity                                                | Credentials<br>individual<br>practitioners | Credentials<br>individual<br>practitioners | Credentials individually |
| Aetna           | Type 2 NPI, but Type 1<br>NPI required if rendering<br>provider is OBAT |                                            |                                            |                          |
| Fidelis<br>Care | Field should be left blank                                              | Type 1 NPI                                 | Type 1 NPI                                 | Type 1 NPI               |
| Horizon         |                                                                         | J1 -                                       | <b>7</b> 1 -                               | JT -                     |
| UHC             | Type 2 NPT                                                              |                                            |                                            |                          |
| Wellpoint       | N/A – Credentialing option<br>not allowed for Wellpoint                 |                                            |                                            |                          |

- Type 1 NPI is for individual providers
- Type 2 NPI is for entities

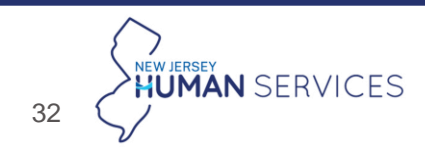

# **CMS 1450 billing form | Providers should follow each of the MCO's NPI billing instructions for the CMS 1450 ("UB-04") form to reduce submission errors**

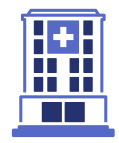

### CMS 1450 Form ("UB-04")

- Submitted by institutional providers and outpatient facilities offering facility-based services (e.g., hospitals, nursing facilities)<sup>1</sup>
- NPI numbers must be entered for the facility and rendering providers (i.e., attending and operating)
  - Facility NPI: Type 2 NPI
  - Attending NPI<sup>2</sup>: Most MCOs use Type 1 NPI
  - **Operating NPI**<sup>3</sup>: Varies by MCO

|              | Operating provider field        | Attending provider field                                                |
|--------------|---------------------------------|-------------------------------------------------------------------------|
| Aetna        | Field not required              | Type 2 NPI, but Type 1 NPI<br>required if rendering provider is<br>OBAT |
| Fidelis Care |                                 |                                                                         |
| Horizon      | Type 2 NPI                      | Type 1 NPI                                                              |
| UHC          | Field not required <sup>4</sup> |                                                                         |
| Wellpoint    | Type 1 NPI                      |                                                                         |
|              |                                 |                                                                         |

NPI required in operating and attending provider fields for each MCO

- Type 1 NPI is for individual providers

- Type 2 NPI is for entities

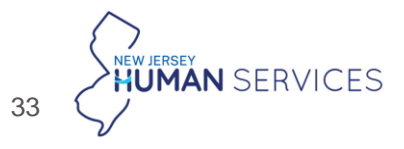

1. Horizon NJ Health requires all licensed facilities to bill on CMS 1500 unless their contract specifies otherwise 2. Individual with overall responsibility for member's care. 3. Surgeon or specialist that performed the procedure; may or may not be same individual as the attending provider. 4. If applicable, UnitedHealthcare instructs providers to enter the Type 2 NPI

## Aetna | Additional MCO-specific guidance for submitting MH and SUD PAs

### **MH Prior Authorizations**

#### Additional information guidance:

• For continued Stay reviews, please submit the last 30 days of clinical notes if applicable

Where to submit MH PA requests:

#### **Provider portal** (preferred method):

Availity: <u>Access Availity Here</u>

#### Call or Fax:

- Call: 855.232.3596
  - Follow prompts to BH. Request an authorization with our intake team.
- Fax: 844.404.3972
  - Submit with the Prior Authorization Request form on the ABH NJ Website.

#### How providers will be notified of MH PA decisions:

- Decisions sent back to provider via fax or phone call
- PA decisions will also be available in Availity if provider submitted the original PA via the portal

### **SUD Prior Authorizations**

#### Additional information guidance:

- Please provide the contact information of the clinician that would need the prior authorization information.
- If able, please include a fax number as this is the most streamline way to communicate.
- For Continued Stay reviews, update all 6 dimensions and provide any necessary information to justify the need for extended treatment. This can include faxing us:
  - Treatment plans, progress notes, etc.

#### Where to submit SUD PA requests:

Submitted through NJSAMS

#### How providers will be notified of SUD PA decisions:

• Decisions sent back to provider via fax or phone call

# Aetna MH PA requests using our portal

| Sign In              |                       |
|----------------------|-----------------------|
| User ID              |                       |
| Enter your user 10   |                       |
| Panneord             |                       |
| Erber your password  |                       |
| 9                    | an hi                 |
| Forget your user ID? | Forgot your password? |

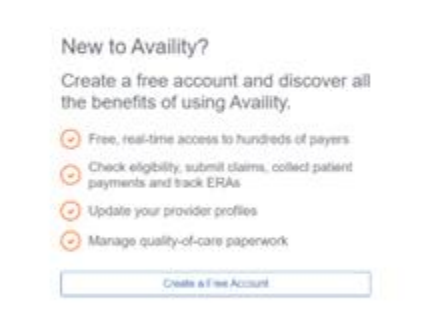

Submit PA using Availity Portal Access Availity Here

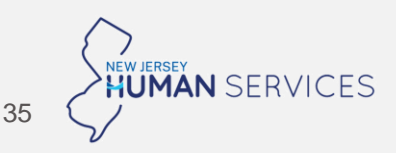

### **Submitting Authorizations in Availity**

Select Authorization Request 🕤 Help & Trair Notifications 2 New Jersey Home > Authorizations & Referrals Authorizations & Referrals Multi-Payer Authorizations and Referrals AR Authorization/Referral Inquiry

View Payers Authorization Request AR Additional Authorizations and Referrals Prior Authorization - Pharmacy Benefit Drugs (CoverMyMeds) New HAM Read Enter applicable info and click 2 Next Authorizations Give Feedback Go to Dashboard New Request SELECT A PAYER Organization • Aetna Medicaid Administrators Template(s) optional @ Manage Templates No template selected Select a template from the list or continue with Payer and Request Type fields. Payer • TER HEALTH ALL PLANS AND NJ-VA MAPD-DSNF × · Request Type х т

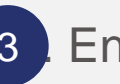

3 Enter the information for each asterisk being filled. Click Next

(3)

(4) (5)

| Transaction Type<br>Inpatient Authorization<br>PATIENT INFORMATION<br>Select a Patient @ (Enter one or<br>Q Select<br>Member ID • @<br>Patient Date of Birth •<br>Patient Date of Birth • | Organization<br>Aetna Medicaid<br>Administrators | Payer<br>AETN<br>ALL P<br>MAPD | A BETTER HEALTH<br>LANS AND NJ-VA<br>DSNP<br>st), DOB, or Member ID.)<br>Relationship to Subs | ♥aetna     | a liter must         |
|----------------------------------------------------------------------------------------------------|--------------------------------------------------|--------------------------------|-----------------------------------------------------------------------------------------------|------------|----------------------|
| PATIENT INFORMATION Select a Patient @ (Enter one or Q Select Member ID - 0 Patient Date of Birth - REQUESTING PROVIDER                                                                   | rmore to search: patient nar                     | ne (first or la:               | st), DOB, or Member ID.)<br>Relationship to Subs                                              | criber • @ | BHOW OPTIONAL FIELDS |
| Select a Patient © (Enter one or<br>Q Select<br>Member ID • 0<br>Patient Date of Birth •<br>REQUESTING PROVIDER                                                                           | rmore to search: patient nar                     | ne (first or la:               | st), DOB, or Member ID.)<br>Relationship to Subs                                              | criber • @ | ~                    |
| Q Select  Member ID - 0 Patient Date of Birth - REQUESTING PROVIDER                                                                                                    |                                                  |                                | Relationship to Subs                                                                          | criber • 0 | ~                    |
| Member ID • • Patient Date of Birth REQUESTING PROVIDER                                                                                                    |                                                  |                                | Relationship to Subs                                                                          | criber • @ |                      |
| Palient Date of Birth -                                                                                                    |                                                  |                                |                                                                                               |            |                      |
| Patient Date of Birth -                                                                                                    |                                                  |                                | Self                                                                                          |            | × -                  |
| Patient Date of Birth                                                                                                    |                                                  |                                |                                                                                               |            |                      |
| REQUESTING PROVIDER                                                                                                    |                                                  |                                |                                                                                               |            |                      |
| REQUESTING PROVIDER                                                                                                    |                                                  | <b>—</b>                       |                                                                                               |            |                      |
| REQUESTING PROVIDER                                                                                                    |                                                  |                                |                                                                                               |            |                      |
| REQUESTING PROVIDER                                                                                                    |                                                  |                                |                                                                                               |            |                      |
| Redebilitoriter                                                                                                    |                                                  |                                |                                                                                               |            |                      |
|                                                                                                    |                                                  |                                |                                                                                               |            | 8how Optional Fields |
| Select a Provider optional @                                                                                                    |                                                  |                                |                                                                                               |            |                      |
| Select Provider                                                                                                    |                                                  |                                |                                                                                               |            | •                    |
| Requesting Provider Type -                                                                                                    |                                                  |                                |                                                                                               |            |                      |
| Provider                                                                                                    |                                                  |                                |                                                                                               |            | *                    |
|                                                                                                    |                                                  |                                |                                                                                               |            |                      |
| NPI• Ø                                                                                                    |                                                  |                                |                                                                                               |            |                      |
|                                                                                                    |                                                  |                                |                                                                                               |            |                      |
|                                                                                                    |                                                  |                                |                                                                                               |            |                      |
| Contact Name •                                                                                                    |                                                  |                                |                                                                                               |            |                      |
| ABC                                                                                                    |                                                  |                                |                                                                                               |            |                      |
| Contact Phone -                                                                                                    | Contact F                                        | ax •                           |                                                                                               |            |                      |
| (555) 555-5555                                                                                                    | (555) 555                                        | 5-5555                         |                                                                                               |            | 7                    |
|                                                                                                    |                                                  |                                |                                                                                               |            |                      |
|                                                                                                    |                                                  |                                |                                                                                               |            |                      |
|                                                                                                    |                                                  |                                |                                                                                               |            |                      |

4 Enter the information for the authorization. Click Next Authorizations New Request 🌉 2 Add Bervice Informatio 3 Rendering Provider/Facility 1 Add Attachments Beview and Submit SERGIO Patient Vember II Date of Birth Gender Male vaetna' Aculteter Hall! Plan / Coverage Date Eligibility Status Group Number Fransaction Type Payer Organization AETNA BETTER HEALTH noatient Authorizatio Aetna Medicaid Administrators ALL PLANS AND NJ-VA MAPD-DSNP SERVICE INFORMATION SHOW OPTIONAL FIELDS Service Type · Place of Service - Medical Care х х -Admission Date -11/13/2024 = dmission Type · Emergency х т ntity 🕤 🕻 Quantity Type ж -DIAGNOSIS CODE(S) SHOW OPTIONAL FIELDS Diagnosis Code · o O Add another diagnosis code PROCEDURE CODE(S) SHOW OPTIONAL FIELDS O Add a procedure code (optional MESSAGE SHOW OPTIONAL FIELDS Provider Notes autors 264 Remainin

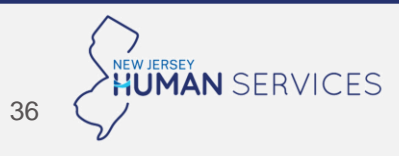

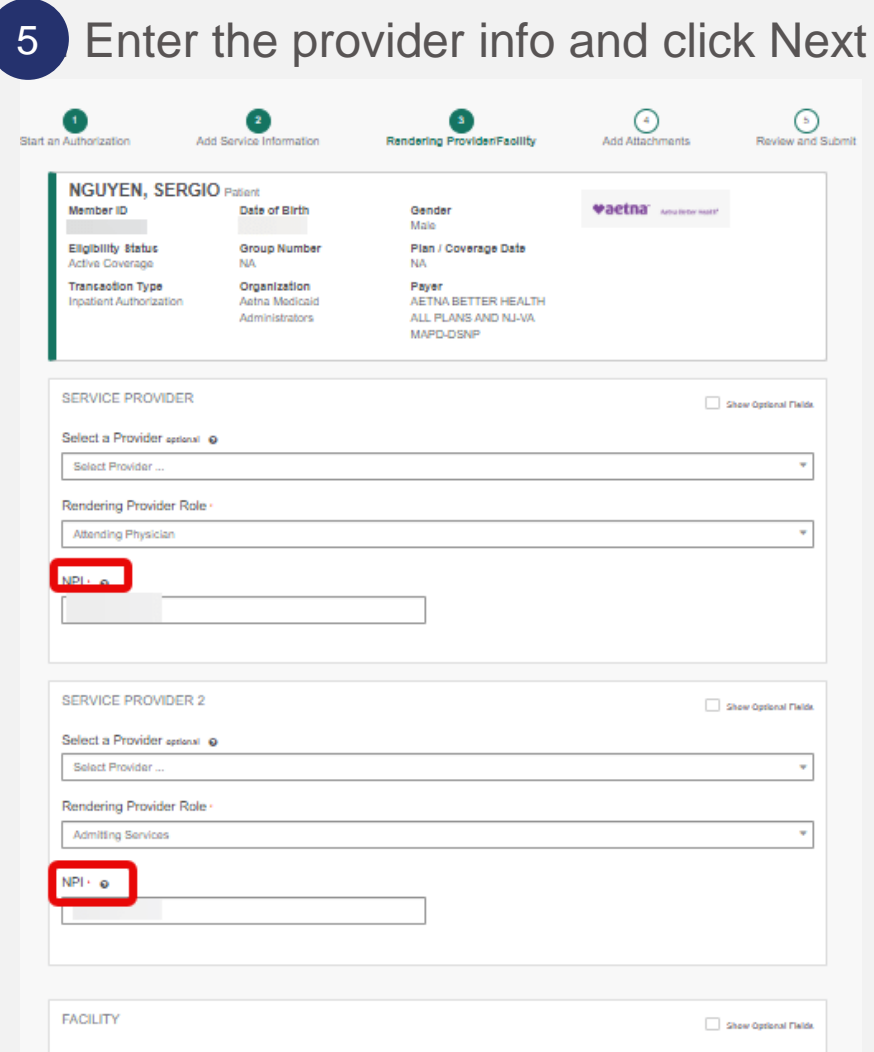

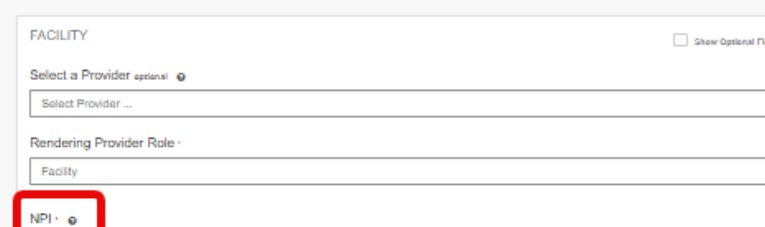

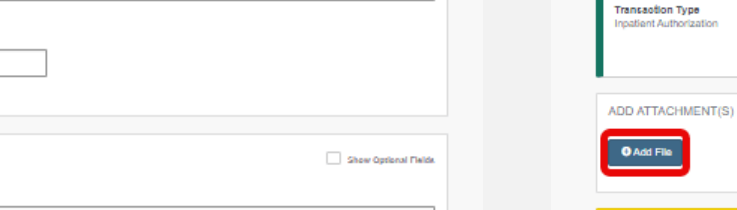

O All applicable olinical information should be submitted with the original request. Timely submission of olinical documentation is key In avoiding delays in processing your requests.

6. Add any attachments and click

2

Date of Birth

Group Number

Organization

Aetna Medicaid

Administrators

Add Service Infr

NGUYEN, SERGIO Patient

Start an A

Member ID

Eligibility Status

Active Coverage

Next

3

Rendering Provider/Facility

Plan / Coverage Date

ALL PLANS AND NJ-VA

MAPD-DSNP

Gender Male

NA

Payer AETNA BETTER HEALTH Add Attachments

vaetna' Acculieter Hett'

∍

Review and Submit

 Attachments may be up to 80MB in size, but the total of all attachments cannot exceed 150MB. O not upload files which have embedded web links or information rights management. We will not be able to view them

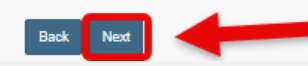

### 7. Verify all information and hit Submit

| n Authorization A                   | 2<br>dd Service Information      | 3<br>Rendering Provider/Facility                        | Add Attachments                | 5<br>Review and Subr    |
|-------------------------------------|----------------------------------|---------------------------------------------------------|--------------------------------|-------------------------|
| , SERGI                             | O Patient                        |                                                         |                                |                         |
| Member ID                           | Date of Birth                    | Gender<br>Male                                          | <b>#actna</b> Artis feter Hall |                         |
| Eligibility Status                  | Group Number                     | Plan / Coverage Date                                    |                                |                         |
| Transaction Type                    | Organization                     | Payer                                                   |                                |                         |
| Inpatient Authorization             | Aetna Medicaid<br>Administrators | AETNA BETTER HEALTH<br>ALL PLANS AND NJ-VA<br>MAPD-DSNP |                                |                         |
| Member Information                  |                                  |                                                         |                                | Back to Step 1          |
| Patient Name                        | Patie                            | nt Date of Birth                                        | Patient Gender                 |                         |
| Member ID                           | Relation                         | ionship to Subsoriber                                   | Subsoriber Name                |                         |
| Requesting Provider                 |                                  |                                                         |                                | Back to Step 1          |
| Name                                | NPI                              |                                                         |                                |                         |
| Provider Role                       |                                  |                                                         |                                |                         |
| Provider                            | Fax                              |                                                         | Contact Name                   |                         |
| (555) 555-5555                      | (555)                            | 555-5555                                                | ABC                            |                         |
| Service Information                 |                                  |                                                         |                                | Back to Step 2          |
| Service Type                        | Place                            | of Service                                              | Admission - Discharge Da       | te                      |
| Admission Type                      | Quar                             | tity                                                    | 2024-11-12                     |                         |
| Diagnosis Code 1                    | 5 Da                             | a                                                       |                                |                         |
| Rendering Provider/F                | acility                          |                                                         |                                | <b>2</b> Back to Step 3 |
| Provider 1                          |                                  |                                                         |                                |                         |
| Name                                | NPI                              |                                                         |                                |                         |
| Provider Role<br>Attending          |                                  |                                                         |                                |                         |
| Provider 2                          |                                  |                                                         |                                |                         |
| Name                                | NO                               |                                                         |                                |                         |
| Provider Role<br>Admitting Services |                                  |                                                         |                                |                         |
| Provider 3                          |                                  |                                                         |                                |                         |
| Name                                | NPI                              |                                                         |                                |                         |
| Provider Role<br>Facility           |                                  |                                                         |                                |                         |
| Attachment(s)                       |                                  |                                                         |                                | Back to Step 4          |
| There are no attachments.           |                                  |                                                         |                                |                         |
| Back Submit                         |                                  |                                                         |                                |                         |
|                                     |                                  |                                                         | NEW JERSEY                     |                         |
|                                     |                                  |                                                         | HUMAN                          | SERVIC                  |

37

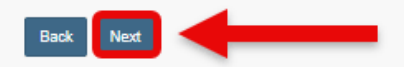

# **Checking Status of Authorizations Submitted via Availity**

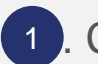

#### Click on Authorization/Referral Dashboard

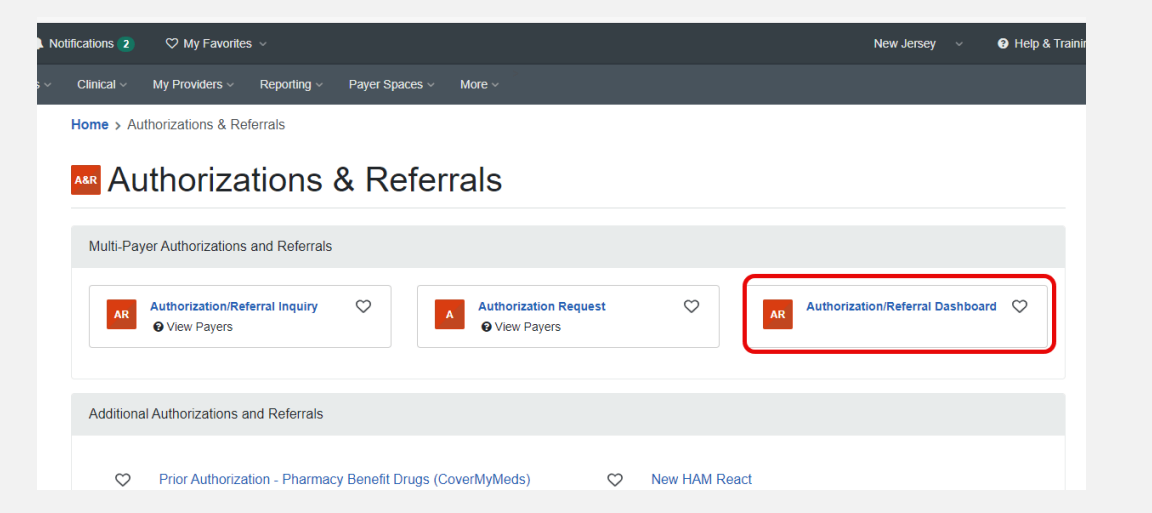

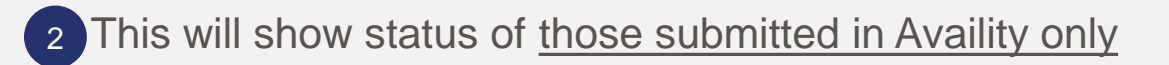

| Home    | Authorizations & Referrals  | > Auth/Referral Dashboard |                       |                                            |                             | Need help? Watch a den | no about the Auth/Referra |
|---------|-----------------------------|---------------------------|-----------------------|--------------------------------------------|-----------------------------|------------------------|---------------------------|
| AR      | Authorizatio                | n/Referral Dasl           | nboard                |                                            |                             |                        | Give Feedback New         |
| All Ite | ms 🛧 Followed Items         | C Drafts 🗎 Trash 25 Re    | esults 🔻 불Ali Orgs 교사 | All Payers 🛱 OP, IP i Denied, Error, Incom |                             |                        |                           |
|         | Status / Last Updated       | Certificate Number        | Patient               | Payer                                      | Туре                        | Submitted              | Actions                   |
|         | Pending Review<br>Last week | <b>A</b>                  |                       | AETNA BETTER HEALTH<br>FLORIDA             | Authorization<br>Inpatient  | 11/04/2024             | ≡ ☆                       |
|         | Pending Réview<br>Last woek | æ                         |                       | AETNA BETTER HEALTH<br>FLORIDA             | Authorization<br>Inpatient  | 11/04/2024             | ≡ ☆                       |
|         | Denied<br>Last week         | <b>2</b>                  |                       | AE TNA BE TTER HEALTH<br>FLORIDA           | Authorization<br>Outpatient | 11/04/2024             | ≡ ☆                       |

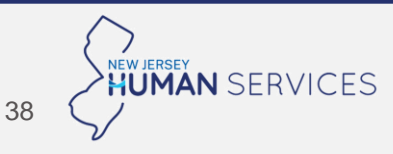

### **Authorization Inquiries**

1 Once the provider is logged in, go to patient registration and authorizations & referrals.

| Autor de source de source de sour    |               | Patient R                               | egistrati                    | on ~                                                                                                    | Claims                                                                                                    | & Pavme                                            | ents ~                    | Clinical ~                                                            | Mv F         | Providers ~ | Reporting                                         | ~         |
|----------------------------------------------------------------------------------------------------|---------------|-----------------------------------------|------------------------------|----------------------------------------------------------------------------------------------------|----------------------------------------------------------------------------------------------------|----------------------------------------------------|---------------------------|-----------------------------------------------------------------------|--------------|-------------|---------------------------------------------------|-----------|
| Figibility and Benefits Inquiry   Image: Constraint of the second of the second of t                 |               |                                         | -9                           |                                                                                                    |                                                                                                    |                                                    |                           |                                                                       |              |             |                                                   |           |
| Authorizations & Referrals View Essentials Plans (s) in your work queue. (s) in your work queue. (s) in your work queue. (t) in your work queue. (t) in your work queue.                                                                                                    |               | •                                       | B Eliç                       | gibility an                                                                                                    | d Benef                                                                                                    | its Inquiry                                        | /                         |                                                                       |              |             |                                                   |           |
| view Essentials Plans (s) in your work queue.<br>Int response(s). Ful us what you think. Image: Construction of the second second secon                      |               |                                         | &R Aut                       | thorizatio                                                                                                    | ns & Re                                                                                                    | ferrals                                            | n ye<br>d at              | <b>our work qu</b><br>ttachments.                                     | eue.         |             |                                                   |           |
| Tell us what you think.                                                                                                    |               |                                         | P Vie                        | w Essen                                                                                                    | tials Pla                                                                                                    | ns                                                 | e <b>(s)</b><br>ent       | in your wo<br>response(s).                                            | rk queue     | <b>)</b> .  |                                                   |           |
|                                                                                                    |               | Tell us v                               | what you                     | u think.                                                                                                    |                                                                                                    |                                                    |                           |                                                                       |              |             |                                                   |           |
| Events in a key or a key or    |               |                                         |                              |                                                                                                    |                                                                                                    |                                                    |                           |                                                                       |              |             |                                                   |           |
| Events is a constant of the formation Referral Sector Sector S    |               | 0                                       |                              |                                                                                                    |                                                                                                    | $\overline{\mathbf{S}}$                            |                           |                                                                       |              |             |                                                   |           |
| Authorizations & Referrals<br>Multi-Payer AuthorizationReferral Inquiry Over Payers AuthorizationReferral Dashboard Over Payers AuthorizationReferral Dashboard Over Payers                                                                                                    | <b>]</b>      | 0                                       |                              |                                                                                                    |                                                                                                    |                                                    |                           |                                                                       |              |             |                                                   |           |
| Multi-Payer Authorizations and Referrals          AuthorizationReterral Inquiry       Image: Comparis         AuthorizationReterral Dashboard       Image: Comparis                                                                                                    | /  <br>Regi   | essentials <b>4</b><br>estation ~ Clarr | Home A No<br>s & Payments -  | 2<br>Auth<br>Care 2<br>North                                                                                                    | FC<br>Oriz<br>2 My Faceties - R<br>Previders - R<br>zations & Referr                                                                                        | or inclation                                       | quirie<br>n/Re            | es, se<br>ferral                                                      | lect<br>Inq  | uiry        | New Jerney v 🛛 🖗 Help &                           | , Trainir |
| AuthorizationReferral Inquiry Cover Payers Cover Payers C | <br>Regi      | essentids 📣                             | Home A No<br>s & Payments -  | Caral - Market                                                                                                    | Fo<br>Oriz<br>2 My Facetee =<br>Providers = R<br>crations & Referr<br>porizati                                                                              | or inclation                                       | quirie<br>n/Re<br>rsaa aa | es, se<br>eferral                                                     | lect<br>Inq  | uiry        | New Jersey 🗸 🍳 Help &                             | . Trainit |
| Additional Authorizations and Referrals                                                                                                    | ty            | e rasentials a                          | Home A No<br>as & Payments - | Career > Author<br>Auth<br>Home > Author<br>Multi-Payer A                                                                                                    | C My Favories - R<br>C My Favories - R<br>Zations & Referr<br>horizati                                                                                      | eprinc<br>ation<br>as<br>ons & F                   | quiri<br>n/Re<br>Referra  | es, se<br>ferral                                                      | lect<br>Inq  | uiry        | New Jarsey 🗸 <table-cell> Help &amp;</table-cell> | , Trainte |
|                                                                                                    | y  <br>I Regi | esentials (                             | Home 🛦 No<br>s & Payments -  | Cince 2<br>Concernent of the second of the second of the seco | My Facetes - R<br>Orizz<br>My Facetes - R<br>Zations & Refer<br>norizzation<br>horization Refer<br>horization Refer<br>horization Refer<br>horization Refer | eportino<br>ation<br>ats<br>ons & F<br>g Referrats | quirié<br>n/Re<br>Referra | es, se<br>eferral<br>s<br>ls<br>Auborization Request<br>• Vice Papers | lect<br>Inqı | uiry        | New Jersey v Q Help &                             | Trainit   |

3. Enter all applicable data that has an asterisk \*. Then click submit

Relationship to Subscriber . @

Self

Select a Patient @ (Enter one or more to search: patient name (first or last), DOB, or Member ID.)

x \*

~

× ×

8how Optional Fields

8HOW OPTIONAL FIELD 8

SHOW OPTIONAL FIELD 8

Inpatient Authorizati

PATIENT INFORMATION

Q Select.

Member ID • @

08/14/1992

228857452741

Patient Date of Birth ·

REQUESTING PROVIDER

Select a Provider optional @ Select Provider ...

SERVICE INFORMATION

# 4 Once you click submit, the auth information will populate.

| ansaction ID: 35366858                                                            | Custome                                          | r ID: 279100                                  | Transaction Date | 2024-11-14        |  |
|-----------------------------------------------------------------------------------|--------------------------------------------------|-----------------------------------------------|------------------|-------------------|--|
| SERGIO                                                                            | Patient                                          |                                               |                  |                   |  |
| Member ID                                                                         | Date of Birth                                    | Gender<br>Male                                | ♥aetna' seesee   | nuttini Nevjaraty |  |
| Transaction Type<br>Inpatient Authorization                                       | Organization<br>Aetna Medicaid<br>Administrators | Payer<br>Aetna Better Health of New<br>Jersey |                  |                   |  |
| Print Edit Inquiry                                                                | Add Attachments                                  | Pin to Dashboard                              |                  |                   |  |
| Certificate Information                                                           |                                                  |                                               |                  |                   |  |
| Certification Number<br>AC651090433                                               | Status                                           | TIFIED IN TOTAL                               |                  |                   |  |
| Service Information                                                               |                                                  |                                               |                  |                   |  |
| Place of Service                                                                  | Admiss<br>2020-01                                | ion - Discharge Date<br>-31                   |                  |                   |  |
| Admission Type<br>NA                                                              |                                                  |                                               |                  |                   |  |
| Diagnosis Code 1                                                                  |                                                  |                                               |                  |                   |  |
| Service Detail                                                                    |                                                  |                                               |                  |                   |  |
| CPT/REV Group 1<br>STANDARD - Revenue<br>Codes Inpatient<br>Accommodation Psychia | Status<br>CER                                    | TIFIED IN TOTAL                               |                  |                   |  |
| Service Quantity<br>34 Units                                                      | Start D:<br>2020-01                              | ate - End Date<br>-31 - 1900-01-01            |                  |                   |  |
| Requesting Provider                                                               |                                                  |                                               |                  |                   |  |
| Name<br>PRINCETON HOUSE BEHAVIO<br>HEALTH                                         | NPI<br>DRAL 151800                               | 9588                                          |                  |                   |  |
|                                                                                   |                                                  |                                               |                  |                   |  |

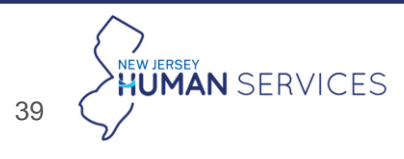

# Fidelis Care Additional MCO-specific guidance for submitting MH and SUD PAs

### **MH Prior Authorizations**

Where to submit MH PA requests:

Provider portal (preferred method):

• Fidelis Care provider portal

Call or Fax:

- Behavioral Health Phone: 888-453-2534
- Outpatient Auth Request Submissions: 888-339-2677 (fax)
- Inpatient Auth Request Submissions: 855-703-8082 (fax)
- <u>Authorization Forms</u>

#### How providers will be notified of MH PA decisions:

- Decisions sent back to provider via fax
  - If there is no fax number, there will be telephonic outreach

### **SUD Prior Authorizations through**

#### Where to submit SUD PA requests:

• Submitted through NJSAMS

#### How providers will be notified of SUD PA decisions:

- Decisions sent back to provider via fax
  - If there is no fax number, there will be telephonic outreach

Criteria to determine medical necessity: InterQual, ASAM To determine if a service requires authorization see our website: <u>https://www.fideliscarenj.com/en/New-Jersey/Providers/Authorization-Lookup</u>

# Fidelis Care MH PA requests using our portal

|                                     | <table-cell> Chat with an Agent 🛛 🔺 🗛 🔺 🛓 Download &amp;</table-cell>                                                                                          |
|-------------------------------------|----------------------------------------------------------------------------------------------------|
| Provider Login                      |                                                                                                    |
| Username*                           |                                                                                                    |
|                                     | Thank you for using our Provider                                                                                                    |
| Password*                           | Portal.                                                                                                    |
| Login                               | Do you know about our live agent chat feature? Live-agent<br>chat is the easiest and fastest way to get real-time support fo<br>an array of topics, including: |
|                                     | Member Eligibility                                                                                                    |
| Not registered? Register an account | Claims adjustments                                                                                                    |
| Forgot Password?                    | Authorizations                                                                                                    |
| Forgot Username?                    | Escalations                                                                                                    |
|                                     | You can even print your chat history to reference later!                                                                                                    |
|                                     | We encourage you to take advantage of this easy-to-use                                                                                                    |

Submit PA using Fidelis Care Portal secure online provider portal.

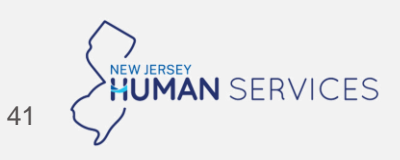

### **Option 1**:

Navigate to the "**My Patients**" and search for the desired member. Then open the "**select action**" drop down. Here you will find the "**Request Authorization**" option:

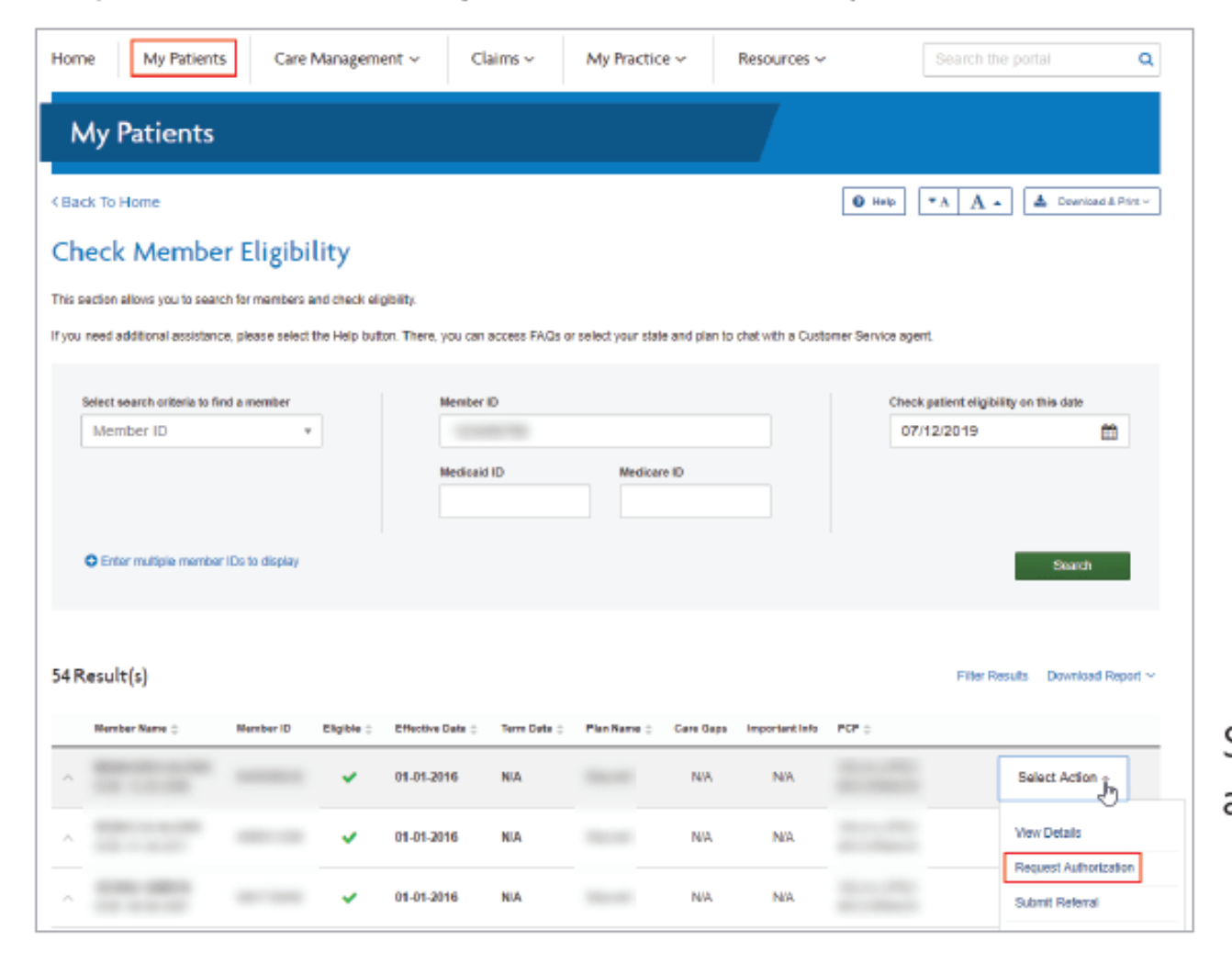

Select "**Request Authorization**" to access the authorization request form.

42 CHUMAN SERVICES

### Option 2:

From the "**Care Management**" tab, select "**Create New Authorization**." You will then be prompted to enter the associated Member ID.

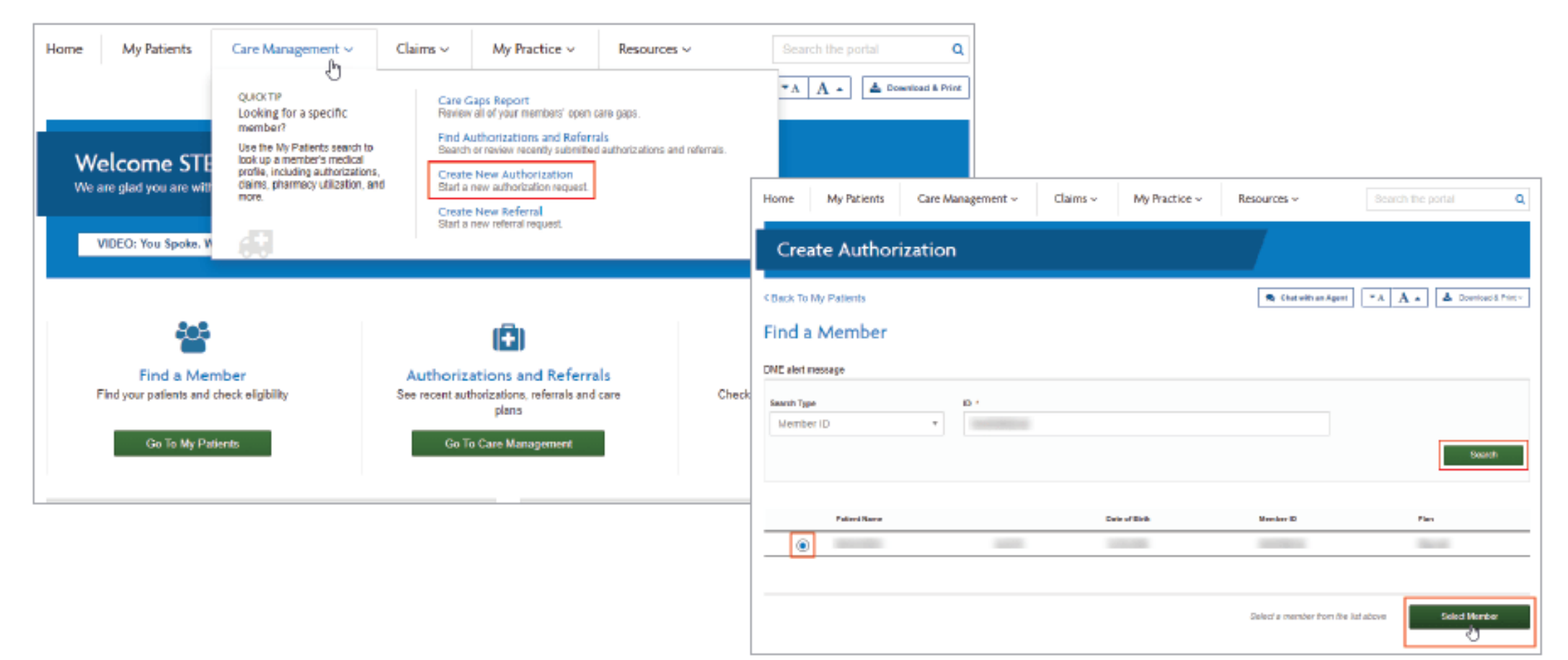

| Create Auth         | orization                             |                      |           |          |                            |
|---------------------|---------------------------------------|----------------------|-----------|----------|----------------------------|
| Nember Informa      | ntion                                 |                      |           | 👤 Chat w | vith an Agent 🕜 Help 🔹 A A |
| 6 The following Mem | ber is attached to this Authorization | n                    |           |          |                            |
| Member Name         | Member ID                             | Date of Birth        | Gender    | Address  | Q Search a Member          |
| Requesting Provi    | ider Information                      |                      |           |          | GOLLAF38                   |
| The following Provi | ider is attached to this Authorizatio | n                    |           |          |                            |
| Provider ID         | Provider Name                         | Phone Number         | Specialty | Address  | Q Choose a Provider        |
| County              | Requesting Provider Fax               | *                    |           |          |                            |
| s this a presched   | duled service or an inp               | atient notification? |           |          | COLLAPSE                   |

C Inpotiont Matification

Next, insert a valid fax number using the following format: (111) 111-1111. Then make a selection to determine "**Inpatient**" or "**Outpatient**" for the request. Fields within the form will update, based on whether the authorization is identified as inpatient or outpatient.

Select "Inpatient Notification" or "Prior Authorization including preplanned inpatient" in the "Is this a prescheduled service or an inpatient notification?" field.

- Inpatient Notification Use for an inpatient/observation request
- Prior Authorization including preplanned inpatient Use for an outpatient request or preplanned inpatient request for a future date of service

| 1 | Requesting Provider                        | Information                              |                        |                      |         | COLLAPSE            |
|---|--------------------------------------------|------------------------------------------|------------------------|----------------------|---------|---------------------|
|   | 6 The following Provider is                | attached to this Authorization           |                        |                      |         |                     |
|   | Provider ID                                | Provider Name                            | Phone Number           | Specialty            | Address | Q Choose a Provider |
|   | County                                     | Requesting Provider Fax * (111) 111-1111 |                        |                      |         |                     |
|   | Is this a preschedule                      | d service or an inpat                    | ient notification      | 1?                   |         | COLLAPSE            |
|   | <ul> <li>Inpatient Notification</li> </ul> | O Prior Aut                              | horization including p | preplanned inpatient |         |                     |

Complete the fields in the following sections. For an outpatient authorization, you **must** check the "**View Auth Requirements**" button. (This is not necessary for inpatient authorizations.)

| Servicing Provider Informatio                                                                                                    | n                             |                                 |                  |                           | COLLAPSE      |
|----------------------------------------------------------------------------------------------------|-------------------------------|---------------------------------|------------------|---------------------------|---------------|
| Note: Select checkbox if same as the reque                                                                                               | esting provider               |                                 |                  |                           |               |
| Provider Type * Provider ID *                                                                                                    | Advanced Search               | Provider Name                   | Specialty Fa     | x County/Islan            | d Address     |
| Facility •                                                                                                    | Advanced Search               |                                 | (1               | 11) 111-1111              |               |
| 0                                                                                                    |                               |                                 |                  |                           |               |
| Authorization Information                                                                                                    |                               |                                 |                  |                           | COLLAPSE      |
| Service Type *                                                                                                    | Subtype *                     | Place of                        | f Service *      |                           |               |
| Inpatient Services                                                                                                    | <ul> <li>Inpatient</li> </ul> | 21 - I                          | npatient Hospita |                           | •             |
| Place of Service Description<br>Inpatient Hospital  Planned Admit Date * 7/15/2019  Additional Service Information Diagnosis Information | Requested Days 1 tion         | ]                               |                  |                           |               |
| Date From                                                                                                    | Date Thru                     | Diagnosis Code                  |                  | Description               |               |
| 7/45/2040                                                                                                    | 7/46/2040                     | 104.004                         |                  |                           |               |
| •                                                                                                    | //16/2019                     | N21.221                         |                  | DEGENERATION OF CILIARY B | ODY RIGHT EYE |
| CPT Codes                                                                                                    |                               |                                 |                  |                           |               |
| Date From Date Thru                                                                                                    | Procedure Code                | Description                     | Requested Units  | * View Auth               | Modifier      |
| 7/15/2019 📺 7/16/2019 🕋                                                                                                    | 81297                         | MSH2 GENE DUP/DELETE<br>VARIANT | 1                | Auth Required             |               |

Prior to submission, you will be prompted to review your selections, and given the options to "Edit" or "Submit":

| Create Autho                          | rization          |                   |                                                 |                              |                        |
|---------------------------------------|-------------------|-------------------|-------------------------------------------------|------------------------------|------------------------|
|                                       |                   |                   |                                                 | Se Chail aithean             | igent 🛛 inte 🔍 A       |
|                                       |                   |                   |                                                 |                              | A Download             |
| This auth                             | orization has r   | not been submitte | d. Please review the inf                        | ormation and subm            | nit below.             |
| Patient informati                     | on                |                   |                                                 |                              |                        |
| Member Harne                          | Mon               | 0w/ 10            | Octor of Sinth                                  | Gendar.                      |                        |
| Address                               |                   | _                 |                                                 |                              |                        |
| Requesting provi                      | der informatio    | xn                |                                                 |                              |                        |
| Provider ID                           | Phot              | ne Nacioner       | Fas receiver                                    | Remove the second line       |                        |
| Address                               |                   |                   |                                                 |                              |                        |
|                                       |                   |                   |                                                 |                              |                        |
| Servicing Provide                     | rinformation      |                   |                                                 |                              |                        |
| Provider Type Pa                      | CHECK ED          | Voeder Marke Kpr  | casely Pas                                      | Address                      | County Intend          |
| Page 1 and 1 and 1                    | a sufficient to a |                   |                                                 |                              |                        |
| Requestor Contai                      | Domi              | Falancian         |                                                 |                              |                        |
|                                       |                   |                   |                                                 |                              |                        |
| Authorization De                      | tails             |                   |                                                 |                              |                        |
| Raibetweck Data<br>Initiation (104 PM | Visit             | sct: Citionmel    | Service Table<br>Ingelief Tabletak              | Subtract<br>Topologic        |                        |
| Created Date<br>preside PM            | 21                | of Semice         | Place of Service Descript<br>Inputient Purgital | iom.                         |                        |
| Additional Servic                     | e Information     |                   |                                                 |                              |                        |
| Planned Admit Date -                  |                   | quested Days      |                                                 |                              |                        |
|                                       |                   |                   |                                                 |                              |                        |
| Diagnosis Inform                      | abon              |                   |                                                 |                              |                        |
| Darbs From<br>Chr. 600-0              | Data Th           |                   | Diagnoeis Cede                                  | Description<br>becaution pro | CALLER FROM AND A REAL |
| CPT Codes                             |                   |                   |                                                 |                              |                        |
|                                       |                   |                   |                                                 |                              |                        |
| Carbon - Form                         | Carlo Terro       | Ander             | Mana developmentaria una ant                    | Requested Crists             | in Auto required?      |
|                                       |                   |                   |                                                 |                              |                        |
| Note                                  |                   |                   |                                                 |                              |                        |
|                                       |                   |                   |                                                 |                              |                        |
| Attachment Infor                      | mation            |                   |                                                 |                              |                        |
| The Second                            |                   |                   |                                                 |                              |                        |
|                                       |                   |                   |                                                 |                              |                        |
|                                       |                   |                   |                                                 |                              | Same One               |
|                                       |                   |                   |                                                 |                              |                        |
|                                       |                   |                   |                                                 |                              |                        |

A reference number will be provided once you submit the request. An authorization number will be sent to you via fax within state-regulated turn around times. You must use the authorization number to search for this authorization in the Provider Portal.

**NOTE:** An authorization cannot be viewed via the portal until it has moved to an in-progress state and the fax containing the authorization number has been sent.

There are several types of reference numbers:

ADMNT: This is a notice of admission

**CR:** This is a concurrent review. After the notice of admission, this is the clinical review that takes place. There can be multiple concurrent reviews for a single stay. Ex. If a member is admitted to the hospital, there will be an initial review and then one or more additional reviews confirming whether the member is ready for discharge.

**PA:** Prior authorization. This is an advance notice for outpatient services or for pre-planned inpatient services.

Authorization number: This number is required when submitting your claim(s) for payment.

Example of an ADMNT reference number:

| Create Authorization        |
|-----------------------------|
|                             |
| Reference Number: PA-287189 |
| L¢.                         |
|                             |
| Submission was successful!  |

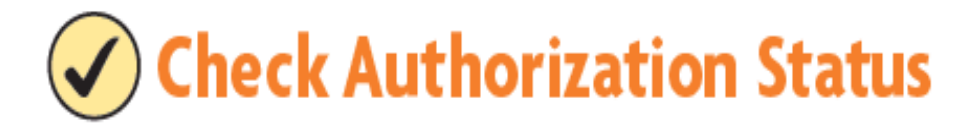

Navigate to the "Care Management" tab and select "Find Authorizations and Referrals" to view the authorization status.

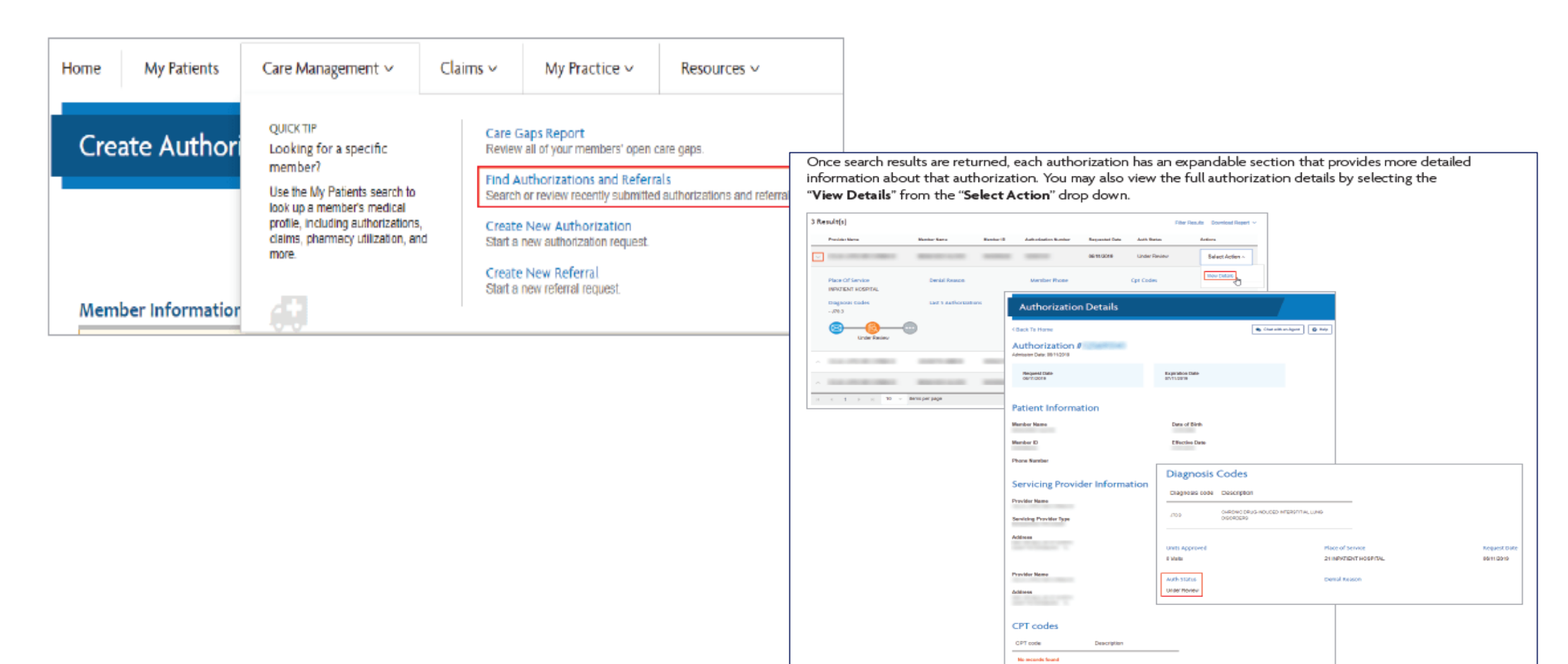

# Horizon NJ Health | Additional MCO-specific guidance for submitting MH and SUD PAs

### **MH Prior Authorizations**

Where to submit MH PA requests:

**Provider portal** (preferred method):

<u>Availity</u>

Call or Fax:

- Phone: 1-800-682-9094
- Outpatient Fax (ECT/TMS/Routing OP Services): 855-241-8895
- PA Fax (IP/RES/PHP): 732-938-1375

#### How providers will be notified of MH PA decisions:

- Providers can check outcomes of submitted PA requests via Horizon's CareAffiliate, which can be accessed through Availity
- In addition, providers will also receive a fax or mailed notice of determination letter for each prior authorization request

### **SUD Prior Authorizations through**

#### Where to submit SUD PA requests:

Submitted through NJSAMS

#### How providers will be notified of SUD PA decisions:

- SUD PA requests submitted through NJSAMS are loaded into Availity; therefore, providers can check outcomes of submitted SUD PA requests via the portal
- In addition, providers will also receive a fax or mailed notice of determination letter for each prior authorization request

# Horizon NJ Health MH PA requests using Horizon's portal

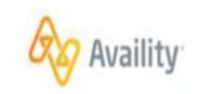

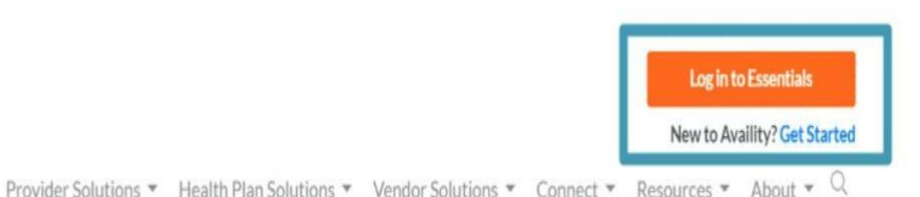

Submit PA using Availity Portal https://availity.com/

Learn about the Utilization Management Request Tool Enhancements <u>Self Study Guide</u>

UM Tool Training Module

50 (

NEW IERSEY

HUMAN SERVICES

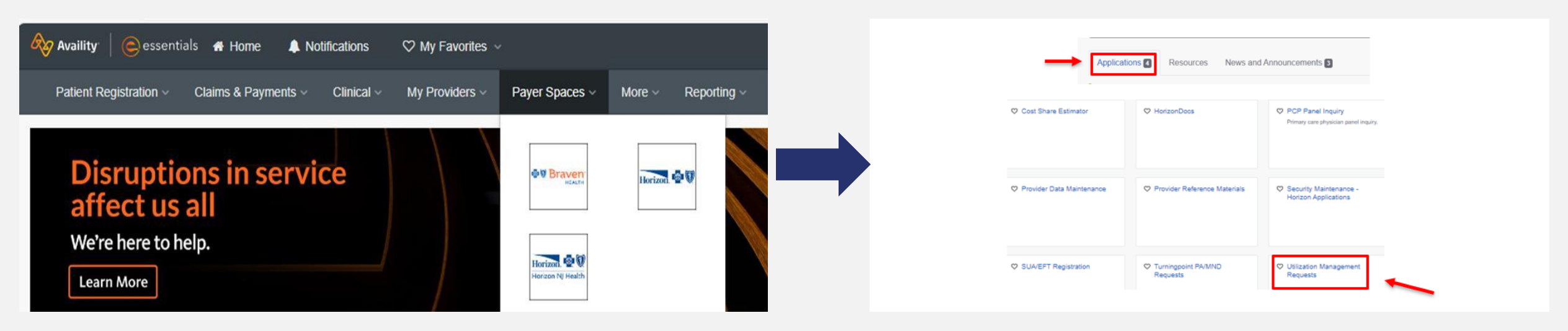

Once logged into Availity, Click Payer Spaces dropdown and select plan type for member you are requesting services for.

Scroll within Applications tab to Utilization Management Requests and click.

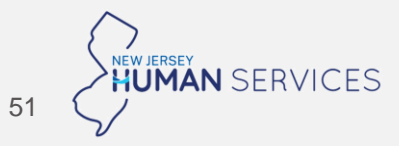

| Organization                 |          |       |
|------------------------------|----------|-------|
|                              |          | ~     |
| ielect a Provider (optional) |          |       |
|                              | <b>v</b> | clear |
| arizan Provider Select       |          |       |
|                              |          | ×     |

Once you click Utilization Management Requests, you will need to select your organization and complete "Horizon Provider Select" field. Click continue.

Home > Horizon Blue Cross Blue Shield > Care Affiliate Connection

### **Care Affiliate Connection**

You are about to be re-directed to a third-party site away from Availity's secure site, which may require a separate log-in. Availity provides the link to this site for your convenience and reference only. Availity cannot control such sites, does not necessarily endorse and is not responsible for their content, products, or services. You will remain logged in to Availity.

Cancel

Submit

This screen advises that you that you will be re-directed to a platform called CareAffiliate. Click Submit to proceed.

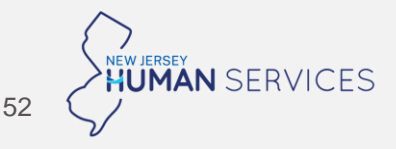

Member Search

Member ID Type

ID Text

Last Name

First Name

Birth Date

Search

None)

| CareAffiliate® | Home Appeals Authorizations |
|----------------|-----------------------------|
|                | Mambar Careb                |
|                | Member Search<br>Member ID  |
|                | Q Look Up                   |
|                |                             |
|                |                             |

Within CareAffiliate, from the Home tab, click the yellow Look Up button.

You will then see this screen. You can search by Member Name or Member ID.

Clear

V

Cancel

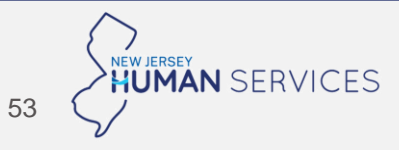

| Member Se                                                            | earch              |                                          |
|----------------------------------------------------------------------|--------------------|------------------------------------------|
| Member ID                                                            | 2469533            |                                          |
| Name                                                                 | SCHMIDTXUAT, PAYNE |                                          |
|                                                                      | Q Look Up          |                                          |
|                                                                      |                    |                                          |
| Search Res                                                           | sults              | Clear                                    |
| Search Res                                                           | sults              | <u>Clear</u><br><u>New</u>               |
| Search Res                                                           | oults              | <u>Clear</u><br><u>New</u><br><u>New</u> |
| Search Res<br>Appeals (0)<br>Authorizations (4)<br>Referrals (0)     | sults<br>ງ         | Clear<br>New<br>New                      |
| Appeals (0)<br>Authorizations (4)<br>Referrals (0)<br>Care Plans (0) | oults              | Clear<br>New<br>New                      |

|                    | General Inform                       | ation     |               |               |          |    |   |   |
|--------------------|--------------------------------------|-----------|---------------|---------------|----------|----|---|---|
|                    | Me                                   | mber ID   | 9400878       |               | Q        |    |   |   |
|                    |                                      | Name      | HARMANXU      | AT, MAXSON    |          |    |   |   |
|                    | Requ                                 | est Type  | Begin typing  | to search fav | orites   | Q  |   |   |
|                    | Requester                            |           |               |               |          |    |   |   |
|                    | Conta                                | ct Name   | horizon, test |               |          |    |   |   |
|                    | Contac                               | t Phone   | 714-5399999   | )             |          |    |   |   |
|                    | Requesting Provide                   | /Facility |               |               |          | Q  |   |   |
|                    | Requestin                            | g Group   |               |               |          | Q  |   |   |
|                    |                                      | C,        | Use for all   | Requested     | Services |    |   |   |
| Request            | Type Selec                           | tion      |               |               |          |    |   | : |
| Request            | Type Description                     |           |               |               |          |    |   |   |
| Conto              | ining Procedure                      | Begin t   | yping to s    | earch fa      | vorites  | Q  |   |   |
| Cont               | taining Specialty                    |           |               |               |          |    | Q |   |
| Sho                | w Inpatient Only                     |           |               |               |          |    |   |   |
| Show Bel<br>Substo | navioral Health /<br>ance Abuse only | 2         |               |               |          |    |   |   |
|                    |                                      | Search    | n C           | Clear         | Cance    | el |   |   |

Once member has been found, an authorization can be initiated. Click the New button next to Authorizations option. \*Note, if you click the Authorizations link, it will bring up prior submitted requests for selected member. This step allows for entering request type selection. Click magnifying glass next to Request Type. A search box will populate. Click check box next to Show Behavioral Health/Substance Abuse Only, and hit Search. Then scroll through the list of options and select an option.

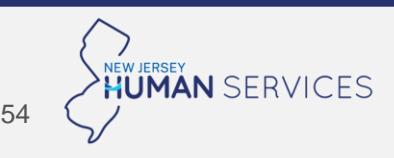

| incinioci no                                                                  | 9400878                      | Q.       |   |  |
|-------------------------------------------------------------------------------|------------------------------|----------|---|--|
| Name                                                                          | HARMANXUAT, MAXSON           |          |   |  |
| Request Type                                                                  | Inpatient Psychiatric        | Q        |   |  |
| Event Classification                                                          | Urgent Concurrent            | <b>~</b> |   |  |
| Case Type                                                                     | Inpatient 👻                  |          |   |  |
| Plan Valid for Services From                                                  | То                           | -        |   |  |
| Plan                                                                          | (None)                       |          | ~ |  |
|                                                                               |                              |          |   |  |
| Requester                                                                     |                              |          |   |  |
| Requester<br>Contact Name                                                     | horizon, test                |          |   |  |
| Requester<br>Contact Name<br>Contact Phone                                    | horizon, test<br>714-5399999 | -        |   |  |
| Contact Name<br>Contact Name<br>Contact Phone<br>Requesting Provider/Facility | horizon, test<br>714-5399999 | Q        |   |  |

|          |             | NPI 👻      |   |   |  |
|----------|-------------|------------|---|---|--|
|          |             | Ī          |   |   |  |
|          |             |            |   | - |  |
| nstituti | onal Provid | ler Search |   |   |  |
|          |             | (None)     | ~ |   |  |
|          |             |            |   |   |  |

| Event Classification         | Urgent Concurrent 👻                                      |  |  |  |  |  |  |
|------------------------------|----------------------------------------------------------|--|--|--|--|--|--|
| Case Type                    | Inpatient 👻                                              |  |  |  |  |  |  |
| Plan Valid for Services From | 10/01/2024 To 12/31/2024                                 |  |  |  |  |  |  |
| Plan                         | PREFERRED PROVIDER ORGANIZATION [01/01/2023 - 12/31/9995 |  |  |  |  |  |  |
| Requester                    |                                                          |  |  |  |  |  |  |
| Contact Name                 | horizon, test                                            |  |  |  |  |  |  |
| Contact Phone                | 714-5399999                                              |  |  |  |  |  |  |
| Requesting Provider/Facility | 1001632907-81840283 - CAVICCHIAXUAT 🭳                    |  |  |  |  |  |  |
| Requesting Group             | q                                                        |  |  |  |  |  |  |
|                              | Use for all Requested Services                           |  |  |  |  |  |  |
| Diagnoses                    |                                                          |  |  |  |  |  |  |
| Diagnosis                    | Code Description                                         |  |  |  |  |  |  |
| Diagnosis                    | Code Description Q                                       |  |  |  |  |  |  |
|                              |                                                          |  |  |  |  |  |  |
| Diagnosis                    | Code Description Q                                       |  |  |  |  |  |  |

Next, enter 90-day date span under Plan Valid for Services From and To, which will prompt a benefit/eligibility check. Then, click on magnifying glass next to Requesting Provider/Facility or Requesting Group. Search box will open. Fill in ID type and ID information, and hit Search. Choose the correct option through the search results. Diagnosis codes can now be added. Click magnifying glass next to description, and search by F code. Up to 4 diagnoses can be entered in this section.

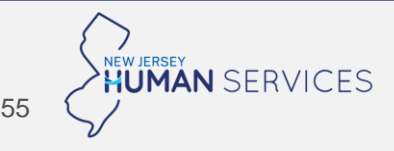

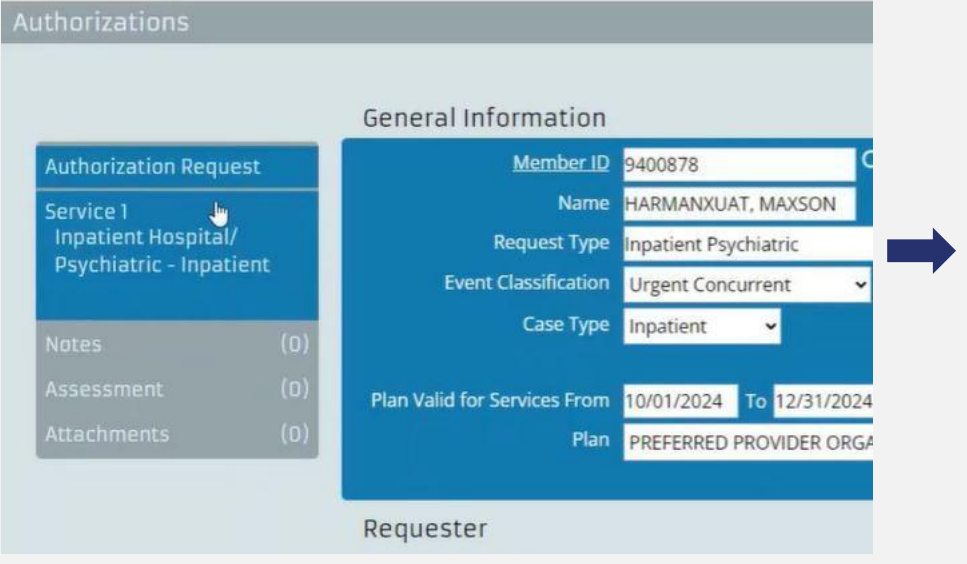

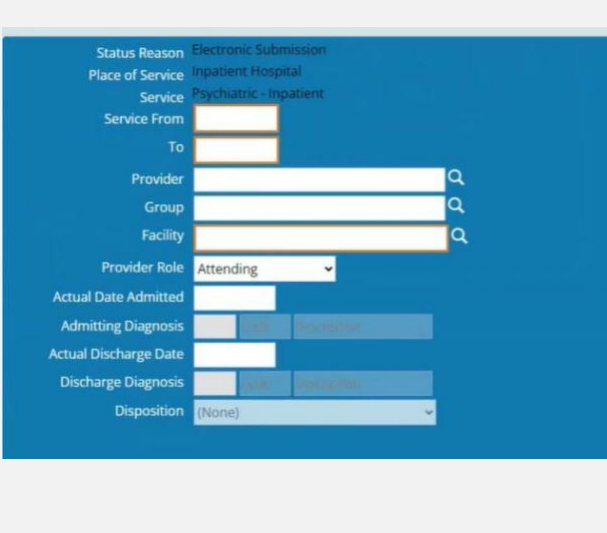

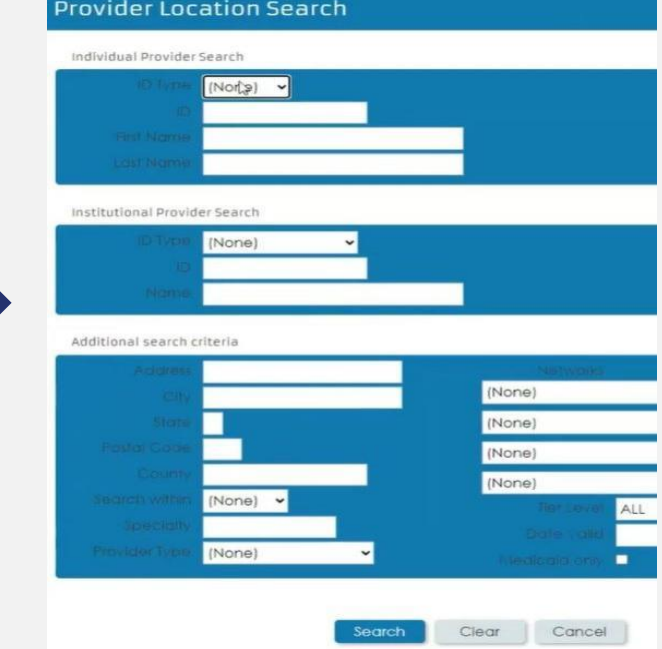

To initiate adding a service, click Service 1 in the Authorization Request box in upper left side of page.

When entering dates of service, they must fall within 90 day date span that was initially entered. Click Magnifying glass for Provider, Group or Facility, and repeat provider search steps previously described by searching individual or institutional provider. This time, you must enter rendering provider's information.

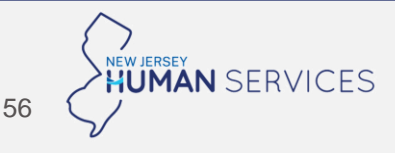

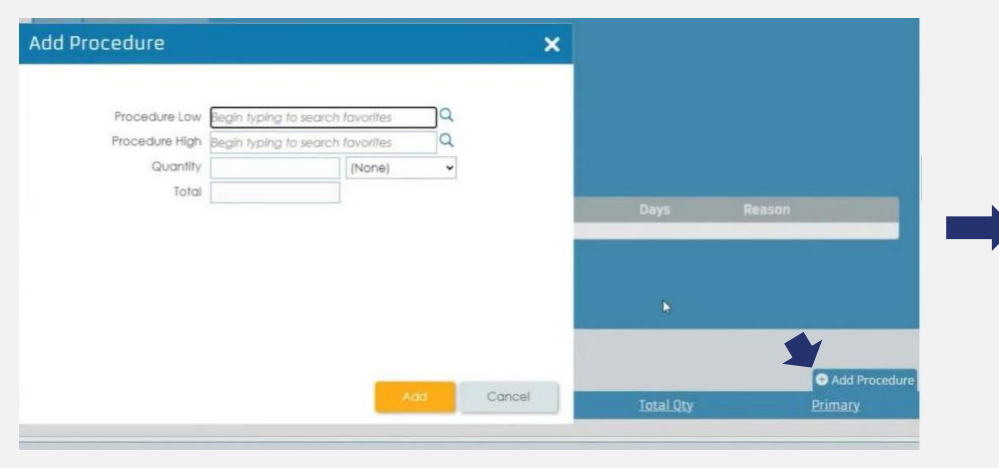

| rocedure S       | Search         |        |             |         | × | Procedure Low  | Initial hospita | I inpatie | nt or observe |         |   |
|------------------|----------------|--------|-------------|---------|---|----------------|-----------------|-----------|---------------|---------|---|
|                  |                |        |             |         |   | Procedure High | Initial hospita | I inpatie | nt or observe | ation d |   |
| Procedure Type   | Any 👻          |        | Gender Both | ~       |   | Modifiers      | Q               | Q         | Q             | Q       | 0 |
| Code             | Any            |        | Age 36      | 1       |   | Quantity       |                 |           | (None)        | •       |   |
| Description      | CPT 🕨          |        |             |         |   | Total          |                 |           |               |         |   |
|                  | HCPCS Search   | Clear  | Cancel      |         |   |                |                 |           | _             |         |   |
|                  | ICD-10         |        |             |         |   |                |                 |           |               |         |   |
| ype Code         | Site Defined   | Gender | Min Age     | Max Age |   |                |                 |           |               |         |   |
| ere are no recor | ds to display. |        |             |         |   |                |                 |           |               |         |   |

Add Procedure

Next, procedure information should be added only for outpatient levels of care. Click add procedure tab toward bottom right of screen. A new window will open. Click magnifying glass next to Procedure Low to open search window. Open drop down menu next to Procedure type. Make your selection and enter code. Click Search. You will be back at Add Procedure page. Procedure Low and High will be populated. Next, enter number of units requesting in Quantity field. Click drop down to right to select units. Then Click Add. \*Note, if needing to add additional procedures, scroll up and click orange Copy Service Line.

57 SERVICES

Cancel

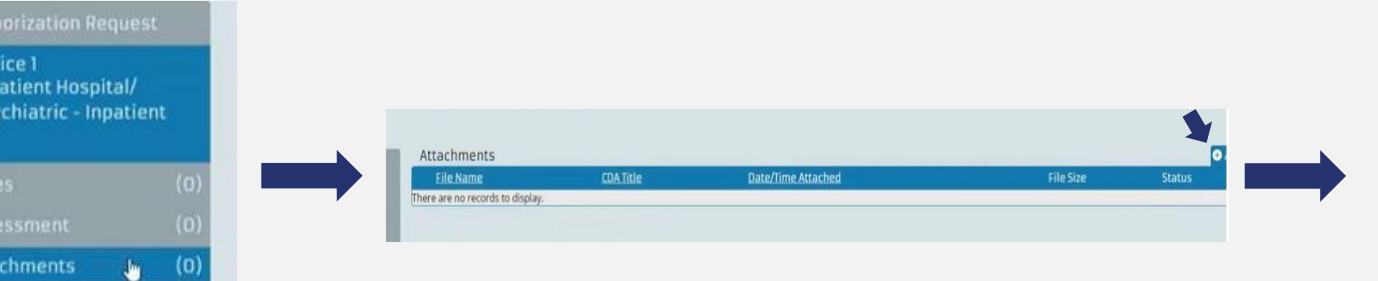

To add clinical information, attachments of clinical records can be added. Click add attachments in top left and then add file in the top right.

|                 |                          | Upload from mobile Oper       | Cancel          |
|-----------------|--------------------------|-------------------------------|-----------------|
| File n          | ame                      | <ul> <li>All files</li> </ul> | v               |
| Y               | <                        |                               | >               |
| ork             | 🚔 availity log in        | 10/11/2024 11:03 AM           | PNG File 💌      |
| olic (\\tnfa30( | availity UM requests     | 10/11/2024 11:10 AM           | PNG File        |
| red (\\TNFA3    | availity cost share      | 10/11/2024 12:18 PM           | PNG File        |
| SSIDA U/por     | availity prior auth tool | 10/11/2024 12:19 PM           | PNG File        |
| MSK (CI)        | Availity Tips            | 10/14/2024 8:30 AM            | Microsoft Word  |
| http://timegro  | select member            | 10/14/2024 10:19 AM           | Microsoft Power |
| Peneting Eq.    | availity initiate        | 10/14/2024 10-28 AM           | PNG File        |
| tos             | availity mbr srch        | 10/14/2024 10:42 AM           | PNG File        |
| ures            | availity look up         | 10/14/2024 10:46 AM           | PNG File        |
| sic             | availity man plass       | 10/14/2024 10:52 414          | PNG File        |
| vnloads         | and heating              | 10/14/2024 3/46 PM            | DMC Eta         |
| uments          | Microsoft Edge           | 10/14/2024 3:48 PM            | Shortcut        |
| ktop            | availity add proc        | 10/14/2024 5:11 PM            | PNG File        |
| Objects         | 💽 Test 🖓                 | 10/14/2024 5:16 PM            | Microsoft Word  |
| 3F3             | Name                     | pare modimed                  | ype             |

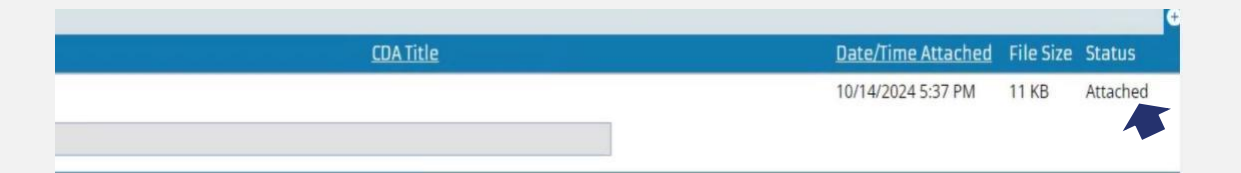

Double click on the file to be attached and then click upload file. A status of Attached appears when files are uploaded successfully.

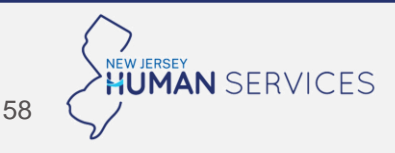

# Horizon NJ Health | How to check status of MH and SUD PA requests in Horizon's portal

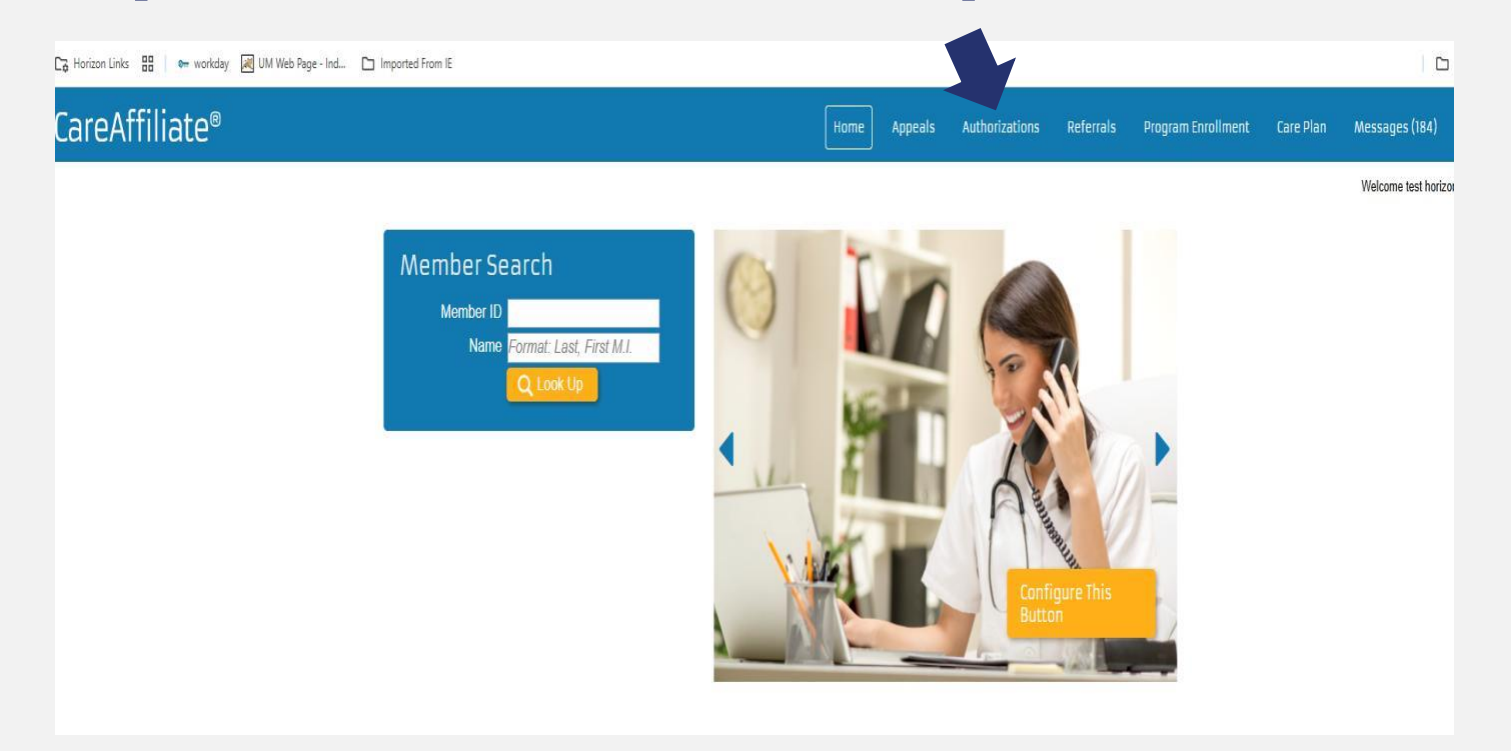

On the Home Screen, go to Authorizations section for Mental Health and Substance Use Disorders.

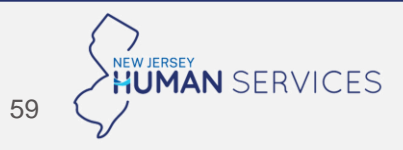

# Horizon NJ Health | How to check status of MH and SUD PA requests in Horizon's portal

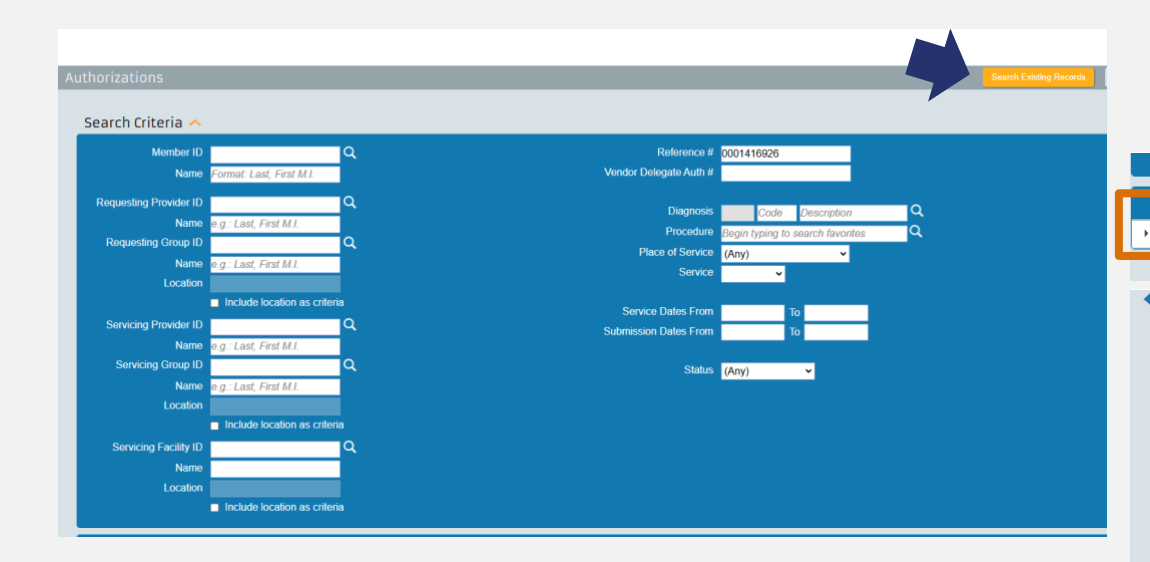

Input the Reference number given on initial submission and click on "Search Existing Records."

Immediately you can review the Status. To get additional details, click onto the Reference number. Authorization # Reference # Member ID Member Name Member DOB Status Diagnosis 9400878 F32.9 : MDD, single episode, unspecified 000141692 HARMANXUAT MAXSON 10/01/1988 Not Certified Return To Search **General Information** To review Authorization Request Member ID 9400878 Name HARMANXUAT, MAXSON documentation Request Type Psych Facility - IP Event Classification Urgent Pre service about decision, Case Type Inpatient go to Plan Valid for Services From 01/01/2023 To 12/31/9999 "Attachments" Plan PREFERRED PROVIDER ORGANIZATION Once in Requester Attachments. Contact Name horizon, test letters are Contact Phone 714-5399999 Requesting Provider/Facility 11209100P13574300000001721676 - CAVICCHIAXUAT, TAYANA K hyperlinked and Diagnoses viewable. Diagnosis ICD10 - F32.9 - Major depressive disorder, single episode, unspecified

\*Note: In order to get a print-out of the request and status, you can print

screen.

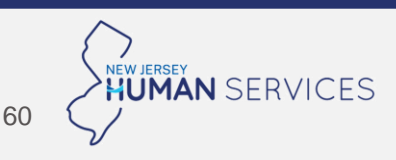

# UnitedHealthcare | Additional MCO-specific guidance for submitting MH and SUD PAs

### **MH Prior Authorizations**

#### Where to submit MH PA requests:

Provider portal (preferred method):

Provider Express: <u>Optum - Provider Express Home</u>

#### Call:

- 1-888-362-3368 (found on back of member's ID card)
- Follow the below system prompts:
  - Enter TIN #
  - Select option 3 (intake)
  - Enter member ID/DOB
  - Select option for "Mental Health"

#### How providers will be notified of MH PA decisions:

- PA decisions will be available in Provider Express if provider submitted the original PA via the portal
- PA requests submitted telephonically will be communicated via phone in real time
- In addition, providers will also receive a letter with a decision

### **SUD Prior Authorizations through**

#### Additional information guidance:

- UHCCPNJ receives authorization requests via NJSAMS, which is a one-way communication system. We cannot send any information back to the provider via this one-way communication system.
- Its important to have a current and updated contact at the facility/org.
- Once authorization is given by UHCCPNJ BH based on an NJSAMS submission, the provider can view that authorization in Provider Express.com.

#### Where to submit SUD PA requests:

• Submitted through NJSAMS

#### How providers will be notified of SUD PA decisions:

- Decisions sent back to provider via phone call
- SUD PA requests submitted through NJSAMS are also loaded into Provider Express; therefore, providers can check outcomes of submitted SUD PA requests via the portal

# UnitedHealthcare MH PA requests using our portal

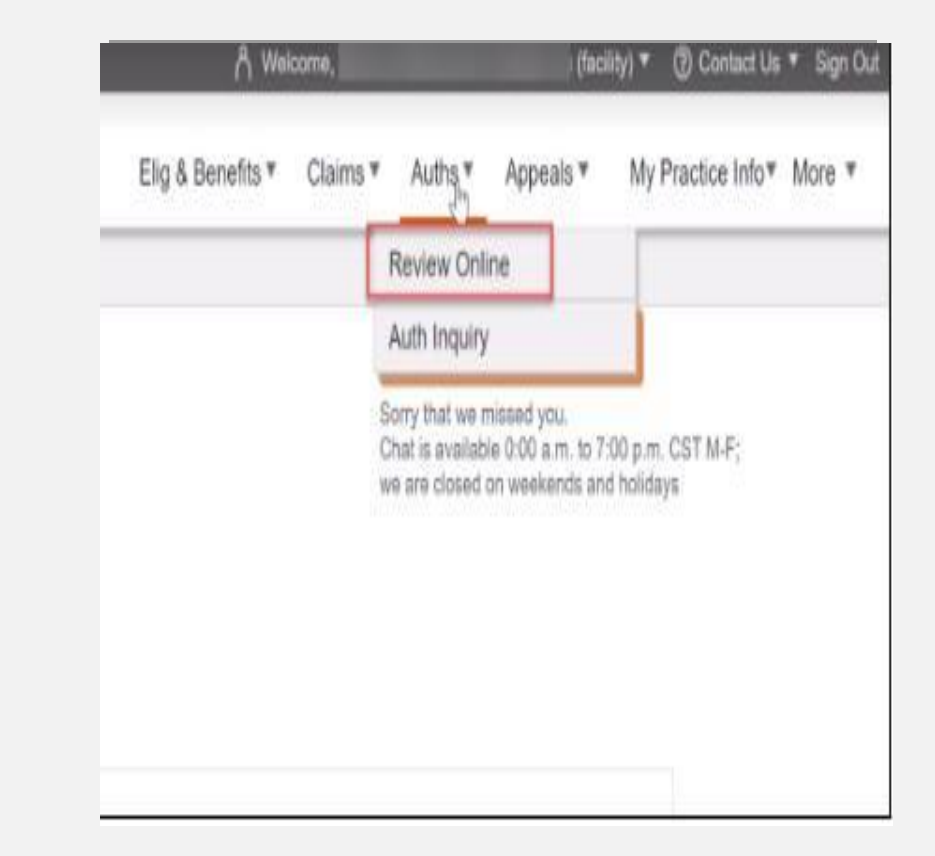

Submit PA using Providerexpress.com <u>Optum - Provider Express Home</u>

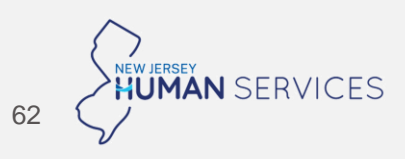

| Step | Action                                                                                                    |              |
|------|----------------------------------------------------------------------------------------------------|--------------|
| 1    | Providers will sign into Provider Express.<br>https://public.providerexpress.com/content/ope-provexpr/u                                                      | us/en.html   |
| 2    | Click on Auths in the top right-hand corner and select Rev<br>Public Hor<br>Optum Provider Express<br>Elig & Benefit Inquiry<br>Welcome to Provider Express! | View Online. |
|      | My Patients         Member ID Search         Name / DOB Search                                                                                               |              |

- 3 Now, there are two options for the provider at this point. Providers can
  - Request an initial authorization for admission
  - View their Census This takes you to a list of all of the facilities, patients and admit status. The Census page will show if an action is required or just the status of where the authorization is. Providers can also click on the Census option for Concurrent Review.

ReviewOnline has been apdated. You will see new unitariand features as soon as you comprete your homog

Point & dols user interface for obside data collection
 Consider atmosf guestions
 Improved constitiency of clinical decision making

To ensure you understand these new features and keep your access to ReviewOnline, somplete the required \$7AR training

#### Important Notes

What would you like to d

Constant

- + States of Maryland. Tecas and Indiana requires Option to solve available a Uniform Treatment Plan. A pit? version with instructions on manual automation can be accessed.
- on the Optim Forms page under the Clinical section. Bhould you shore to contrive using our ReviewCritee process, we set accept and process your automated request.
- Some plans based in the State of Massachusetts do not require total submission of a full sincur review for services related to substance abuse. Should you choose to continue using nur ReviewOnline process, we will assess and process your automated request.
- . State of Antainsa requires Option to make available an electronic version of the ANDONA STANDARD PRICE AUTHORIZATION REQUEST FORM FOR HEALTH CARE SERVICES for providers servicing commercial fully induced commercial on the Option Form page under the Automation for the Option Form Page under the Automation for the Option Form Page under the Automation for the Option Form Page under the Automation for the Option Form Page under the Automation for the Option Form Page under the Automation for the Option Form Page under the Automation for the Option Form Page under the Automation for the Option Form Page under the Automation for the Option Form Page under the Automation for the Option Form Page under the Automation for the Option Form Page under the Automation for the Option Form Page under the Automation for the Option Form Page under the Automation Form Page under the Automation Form Page under the Automation for the Option Form Page under the Automation Form Page under the Automation Form Page under the A

| tacity autoritation requests |      |                                                                                                    |
|------------------------------|------|----------------------------------------------------------------------------------------------------|
| 10 <sup>7</sup>              | 1 15 | Chal is unavailable                                                                                                    |
| nortration for administer    |      | Sonry that we missed you.<br>Chart a available CO0 a.m. (b 7.50 p.m. CST M-P)<br>we are doned on weekands and holideys                                  |
|                              |      | For Review Online technical essistance, you may call the Provider Express<br>Support Center at 865-209-9320 Option 1 from 7:00 a.m. to 7:00 p.m. (CST). |

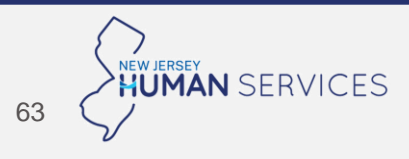

#### Step Action

- 1 The provider will land on the **ReviewOnline** On this page providers can locate a member 3 different ways.
  - a. Member ID Search search by Member ID.

| Please complete the form<br>*-indicates a required field<br>Member ID * | below and click "Proceed to step 2"                                                                                                 |
|-------------------------------------------------------------------------|----------------------------------------------------------------------------------------------------|
| Group #<br>First Name *<br>Date of Birth                                |                                                                                                    |
| Provider Express recomme<br>unless the system prompts                   | inds using the minimum search criteria of Member ID and First Name only. Do not enter a group number<br>you via a specific message. |
| x://stage.providerexpress.com                                           | /trans/admitRequest.uol#                                                                                                    |

2 Select **Proceed to step 2** at the bottom of the page.

3 This takes the provider to the **ReviewOnline-Step 2 of 4**. On this page the provider will select the **Facility Address** and **Level of Care**. Select **Proceed to Step 3**.

| Optum   Provider                                                                              | r Express                                              |                                | E                                                          | lig & Benefits 🔻                    | Claims 🔻            | Auths            |
|-----------------------------------------------------------------------------------------------|--------------------------------------------------------|--------------------------------|------------------------------------------------------------|-------------------------------------|---------------------|------------------|
| ReviewOnline - Step 2 of 4                                                                    |                                                        |                                |                                                            |                                     |                     |                  |
| Please verify that you have found the corre                                                   | ect member and this member ha                          | as Mental Health/Sub           | stance Abuse benefits.                                     | Mental Health benefi                | ts are required fo  | r an admir       |
| Disclaimer: Inquiries of coverage through i                                                   | Provider Express are not a gua                         | Level Of Care -                | allure to obtain a author                                  | rization, when required<br>Health V | d, may result in re | duced or         |
| Disclaimer: Inquiries of coverage through                                                     | Provider Express are not a gua                         | Level Of Care -<br>State       | Ilure to obtain a author<br>In Patient Mental<br>Member ID | ization, when required<br>Health    | d, may result in re | Effect           |
| Disclaimer: Inquiries of coverage through Facility Address* Member Name                       | Provider Express are not a gua Relationship Subscriber | Level Of Care -<br>State<br>WI | Illure to obtain a author                                  | Health  Group Number WIFHMD         | d, may result in re | Effect<br>03/01/ |
| Disclaimer: Inquiries of coverage through Facility Address ·  Member Name CA LAP Applies?     | Provider Express are not a gua                         | Level Of Care -<br>State<br>WI | In Patient Mental                                          | Health                              | d, may result in re | Effect<br>03/01/ |
| Disclaimer: Inquiries of coverage through Facility Address • [ Member Name CA LAP Applies? NA | Provider Express are not a gua                         | Level Of Care -<br>State<br>Wi | In Patient Mental                                          | Health                              | d, may result in re | Effect           |

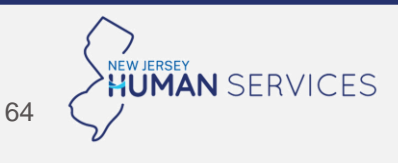

| Step | Action                                                                                                    |                                                                           |                                                    |                                                                                                    |                                                                                                    |
|------|----------------------------------------------------------------------------------------------------|---------------------------------------------------------------------------|----------------------------------------------------|----------------------------------------------------------------------------------------------------|----------------------------------------------------------------------------------------------------|
| 4    | This takes the pro-<br>answering the init                                                                                                    | vider to the <b>Rev</b><br>ial set of question<br>Express                 | viewOnline-Step 3 of 4<br>ons to confirm the facil | 4. On this page begin<br>lity and member information.                                                                                                    |                                                                                                    |
|      | Member Name<br>Member Name<br>Eadlin Name<br>Bellin State<br>Bellin Charter<br>Review Online - Step 3 of 4<br>"Request fields<br>Please confirm that the facility de | Mecder, D<br>Racith, TN<br>Racith, TN                                     | Member Ah, D<br>Eactive Medicare Nitr              | STAR: Smart Technology Authorization Request Member Date of Birth 02002/1978 Eaclity.Address and that yes want to submit an authorization propert for this | <ul> <li>Enter the diagnosis</li> <li>Pick the Level of Care</li> <li>Answer the following questions</li> <li>Involuntary admission?</li> <li>Is this request from an ER?</li> <li>Member admitted?</li> </ul>               |
|      | facility at this location. If the facil     Please confirm that the member                                                                                           | iny details are incorrect, close this<br>details displayed are correct. * | browser window and initiate a new request for t    | the correct facility and location. +                                                                                                    | <ul> <li>Has the member been discharged from the current episode of care?</li> <li>Select Next.</li> </ul>                                                                                                    |
|      |                                                                                                    |                                                                           |                                                    |                                                                                                    | 5 On the next page the provider will see a popup reminder letting the provider know that<br>The Draft is Saved. Incomplete drafts will be removed in 72 hours and no<br>authorization will be created.<br>Select <b>OK</b> . |

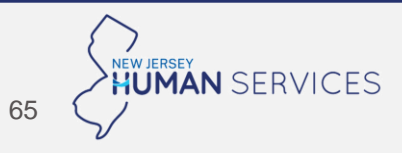

| Step | Action                                                                                                    |
|------|----------------------------------------------------------------------------------------------------|
| 6    | On the next page the Provider will complete all of the required information in the following sections                                                                            |
|      | <ul> <li>Member Information</li> <li>Admission Information</li> <li>Attending MD</li> <li>Utilization Reviewer</li> <li>Current Symptoms and Severity.</li> <li>Risks</li> </ul> |
|      | <ul> <li>Proposed Treatment</li> <li>Discharge Planning</li> <li>Attestation</li> </ul>                                                                                          |
|      | Note: Fields with a red asterisk are required.                                                                                                    |
|      | Click Next.                                                                                                    |
|      |                                                                                                    |

- 7 On the next page the provider will see the Confirmation pop-up. The pop-up will provide the following
  - Authorization number
  - Number of days the level of care has been approved for

#### Confirmation

Thank you for your submission. Your authorization # is unknown

- 5 days have been approved for Inpatient.
  - Please allow 1-2 hours for the authorization to be visible in your facility's census.
  - To request a level of care change, complete the Discharge online and initiate a new online request
    for the next level of care
  - To request additional days at the concurrent level of care, select "Concurrent" under the Action column for this member.
  - Medicaid Only: if this request is for court ordered treatment, please submit a copy of the court order via fax to 800-322-9104

Please note this authorization is not a guarantee of payment. Coverage is still subject to all terms and conditions of the member's benefit plan.

Authorizations apply only to services covered under the member's benefit plan, administered by Optum. Please call the number on the back of the member's ID card if you have questions.

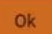

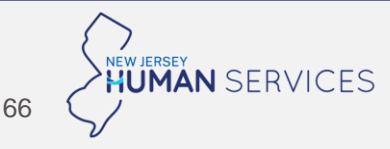

# **UnitedHealthcare MH Partial Care PA**

| Electronic      | ٠                                                                                                    | • Electronic Prior Authorization for partial care mental health can be submitted through Provider Express. To access the |  |  |  |  |
|-----------------|----------------------------------------------------------------------------------------------------|----------------------------------------------------------------------------------------------------|--|--|--|--|
| Submission – MH | request form, go to: Providerexpress.com > Our Network > State-Specific Provider Information > New Jersey > |                                                                                                    |  |  |  |  |
| Partial Care    | Authorization Template                                                                                      |                                                                                                    |  |  |  |  |
|                 | ٠                                                                                                    | Complete the online request form.                                                                                        |  |  |  |  |
|                 | ٠                                                                                                    | Use the "Attesting Individual's Email Address" to track where the request is in the authorization process.               |  |  |  |  |

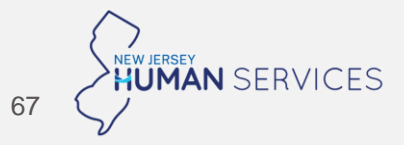

## Wellpoint | Additional MCO-specific guidance for submitting MH and SUD PAs

### **MH Prior Authorizations**

#### Where to submit MH PA requests:

#### Provider portal (preferred method):

Availity Portal (access <u>here</u>)

#### Call or Fax:

- Inpatient Medicaid, PHP, IOP, and all Urgent Services: 844-451-2794 (fax)
- Inpatient Medicare, PHP, IOP, and and Urgent Services: 844-430-1702 (fax)
- Access Fax Forms Here:
  - Forms | Wellpoint New Jersey, Inc.
- Call: 833-731-2149

#### How providers will be notified of MH PA decisions:

- PA decisions will be available in Availity if provider submitted the original PA via the portal
- PA requests submitted telephonically or by fax will be communicated via phone call or fax

### **SUD Prior Authorizations through**

#### Additional information guidance:

• Its important to have a current and updated contact at the facility – both phone and fax numbers are important.

#### Where to submit SUD PA requests:

Submitted through NJSAMS

#### How providers will be notified of SUD PA decisions:

• Decisions communicated to provider via fax or phone call

# Wellpoint MH PA requests using our portal

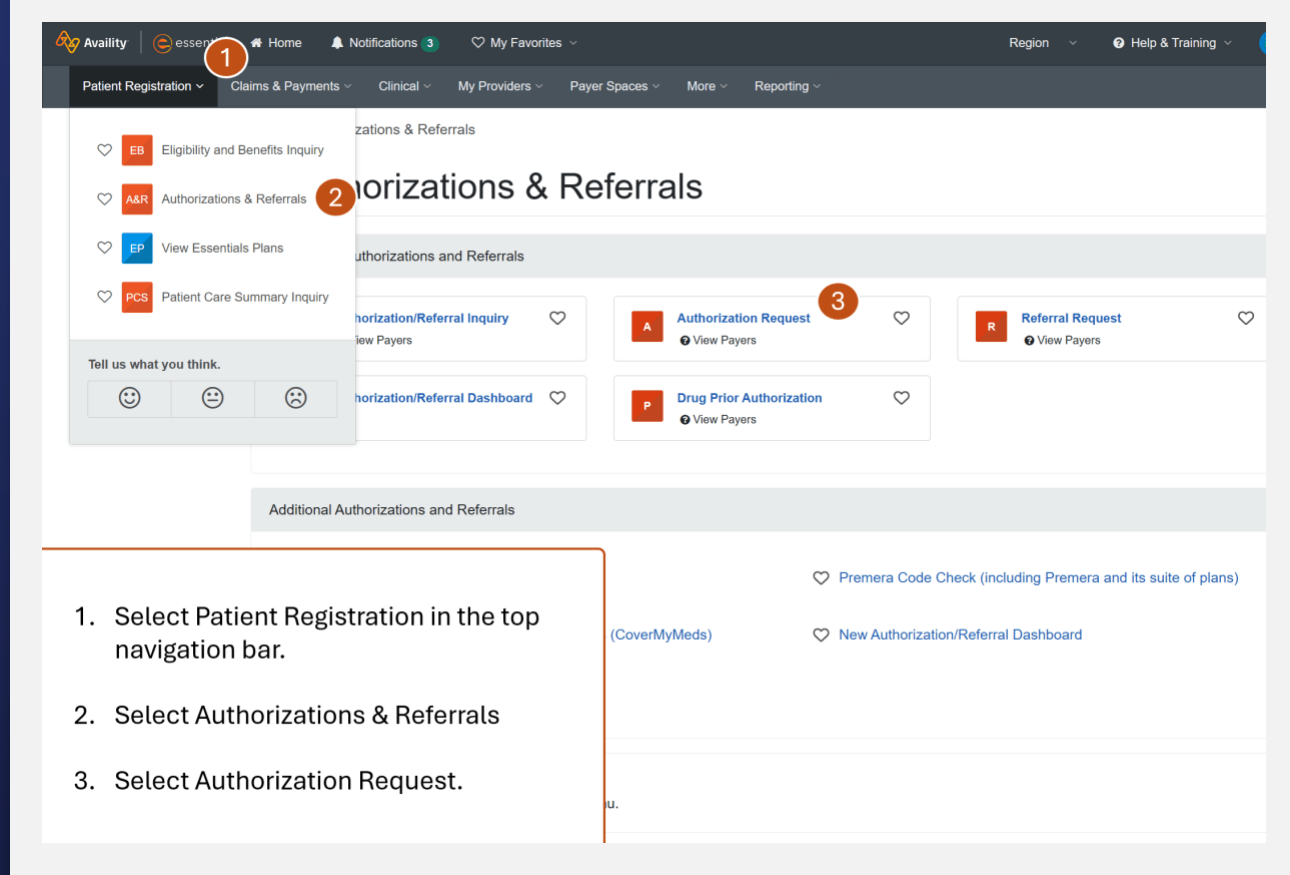

Submit PA using Availity Portal (access here)

Note – recent issue submitting PA via portal will be fixed by March 17<sup>th</sup>. Please use fax until that date

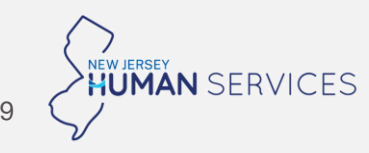

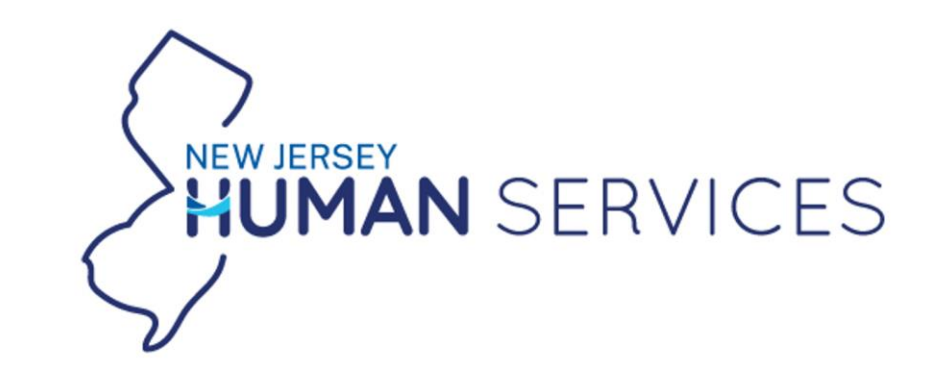